# Автомобильный видеорегистратор

# **FleetGuide MDVR AHD**

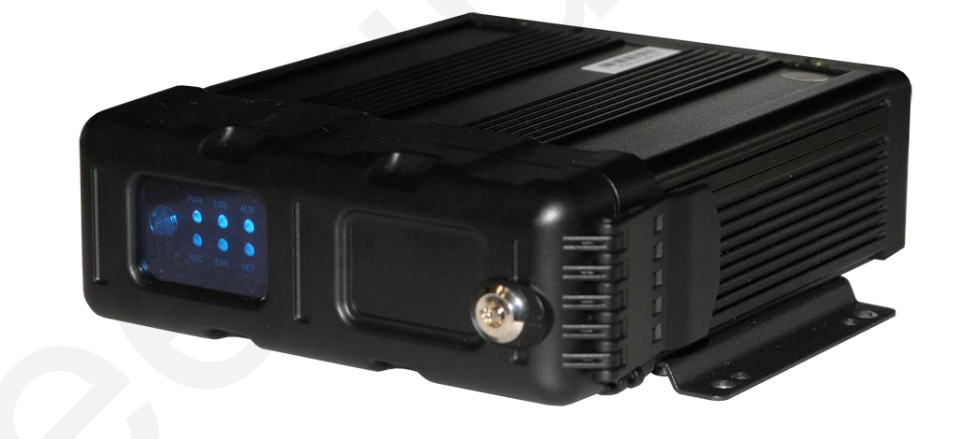

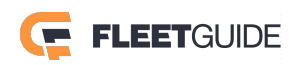

# Содержание

| 1.   | Описание регистратора            | 4   |
|------|----------------------------------|-----|
|      | 1.1 Технические характеристики   | 4   |
|      | 1.2 Передняя панель регистратора | 6   |
|      | 1.3 Задняя панель регистратора   | 8   |
|      | 1.4 Габаритные размеры           | 10  |
| 2. Г | Іокальное управление             | .11 |
|      | 2.1 Вход в систему               | .11 |
|      | 2.2 Видеоархив:                  | 13  |
|      | 2.3 Журнал                       | 17  |
|      | 2.4 Система                      | 20  |
|      | 2.5 Настройки                    | 22  |
|      | 2.5.1 Основные                   | 23  |
|      | 2.5.1.1 Данные                   | 23  |
|      | 2.5.1.2 Дата/Время               | 25  |
|      | 2.5.1.3 Включение                | 26  |
|      | 2.5.1.4 Логины                   | 29  |
|      | 2.5.1.5 Сеть                     | 30  |
|      | 2.5.1.6 Снимки                   | 36  |
|      | 2.5.2 Наблюдение                 | 37  |
|      | 2.5.2.1 Трансляция               | 37  |
|      | 2.5.2.2 Запись                   | 41  |
|      | 2.5.2.3 IP камеры                | 47  |
|      | 2.5.2.4 PTZ                      | 49  |
|      | 2.5.3 Телеметрия                 | 51  |
|      | 2.5.3.1 Основные                 | 51  |
|      | 2.5.3.2 Фотосъемка               | 54  |
|      | 2.5.4 Тревога                    | 57  |
|      | 2.5.4.1 Базовые                  | 57  |
|      | 2.5.4.2 Видеосигнал              | 64  |
|      | 2.5.4.3 Приборы                  | 71  |
|      | 2.5.5 Сервис                     | 75  |
|      | 2.5.5.1 Конфиг                   | 75  |
|      | 2.5.5.2 Журналы                  | 75  |
|      | 2.5.5.3 Обновить                 | 77  |
|      | 2.5.5.5 Сбросить                 | 78  |
|      | 2.6 Телефон                      | 79  |
| 3. V | Veb-интерфейс                    | 80  |
|      | 3.1 Вход в систему               | 80  |
|      | 3.2 Трансляция                   | 82  |

| 3.4 Обслуживание   84     3.4.1 Основная информация   84     3.4.2 Модуль   85     3.4.3 Носители   86     3.4.4 Информация устройства   86     3.5 Журнал   87     3.6 Конфиг   88     Приложение 1   89 |     | 3.3 Проиграть               |  |
|----------------------------------------------------------------------------------------------------|-----|-----------------------------|--|
| 3.4.1 Основная информация   84     3.4.2 Модуль   85     3.4.3 Носители   86     3.4.4 Информация устройства   86     3.5 Журнал   87     3.6 Конфиг   88     Приложение 1   89                           |     | 3.4 Обслуживание            |  |
| 3.4.2 Модуль   85     3.4.3 Носители   86     3.4.4 Информация устройства   86     3.5 Журнал   87     3.6 Конфиг   88     Приложение 1   89                                                              |     | 3.4.1 Основная информация   |  |
| 3.4.3 Носители                                                                                                    |     | 3.4.2 Модуль                |  |
| 3.4.4 Информация устройства                                                                                                    |     | 3.4.3 Носители              |  |
| 3.5 Журнал                                                                                                    |     | 3.4.4 Информация устройства |  |
| 3.6 Конфиг                                                                                                    |     | 3.5 Журнал                  |  |
| Приложение 1                                                                                                    |     | 3.6 Конфиг                  |  |
|                                                                                                    | Прі | иложение 1                  |  |

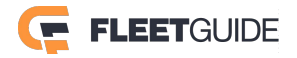

# 1. Описание регистратора

# 1.1 Технические характеристики

| Функции                                                                                                    |                             | Просмотр, Запись, Воспроизведение                                                                                                    |  |  |  |
|----------------------------------------------------------------------------------------------------|-----------------------------|----------------------------------------------------------------------------------------------------|--|--|--|
| Система                                                                                                    | Операционная система        | Linux 3.0.8                                                                                                    |  |  |  |
|                                                                                                    | Управление                  | ИК-пульт, Мышь                                                                                                    |  |  |  |
| Видео                                                                                                    | Входы                       | 4 канала АНD (PAL) 720P + 1 IP канал 1080P                                                                                                    |  |  |  |
| Функции<br>Система<br>Видео<br>Аудио<br>Монитор<br>Запись<br>Запись<br>Воспроизведение<br>Накопитель<br>Интерфейсы | Выходы                      | 1 канал                                                                                                    |  |  |  |
|                                                                                                    | Ресурсы системы             | 4 канала АНD (PAL) 720P + 1 IP канал 1080P                                                                                                    |  |  |  |
|                                                                                                    | Стандарт видео              | Размах сигнала: 1В, Импеданс: 75 Ом PAL                                                                                                    |  |  |  |
| Аудио                                                                                                    | Вход                        | 5 каналов (включая 1 IP канал)                                                                                                    |  |  |  |
|                                                                                                    | Выход                       | 1 канал                                                                                                    |  |  |  |
|                                                                                                    | Стандарт аудио              | Размах сигнала: 2В, Входное сопротивление:<br>4.7КОм                                                                                                    |  |  |  |
| Монитор                                                                                                    | Деление экрана              | Деление на 1/4/9                                                                                                    |  |  |  |
|                                                                                                    | Информация на<br>мониторе   | Тревога, дата, время, имя канала                                                                                                    |  |  |  |
|                                                                                                    | Интерфейс                   | Графический                                                                                                    |  |  |  |
| Запись                                                                                                    | Компрессия Видео<br>/ Аудио | H.264/ADPCM                                                                                                    |  |  |  |
|                                                                                                    | Разрешение                  | Аналоговое:<br>720P (1280X720), WD1 (928X576), WHD1 (928X288),<br>WCIF(464X288), D1 (704X576), HD1 (704X288),<br>CIF(352X288)<br>Цифровое: 1080P (1920X1080), 720P (1280X720) |  |  |  |
|                                                                                                    | Качество                    | 8 уровней                                                                                                    |  |  |  |
|                                                                                                    | Режим записи                | Ручной/Расписание/Тревога                                                                                                    |  |  |  |
|                                                                                                    | Предзапись                  | 0-60 минут                                                                                                    |  |  |  |
|                                                                                                    | Постзапись                  | 0-30 минут                                                                                                    |  |  |  |
|                                                                                                    | Зеркалирование записи       | Есть                                                                                                    |  |  |  |
| Воспроизведение                                                                                                    | Каналы воспроизведения      | 1 канал                                                                                                    |  |  |  |
|                                                                                                    | Режим поиска                | Дата/Время, Канал, Событие                                                                                                    |  |  |  |
| Сеть                                                                                                    | 1xRG45                      | 1xRG45                                                                                                    |  |  |  |
| Местоположение                                                                                                    | нет                         | нет                                                                                                    |  |  |  |
| Накопитель                                                                                                    | SD карта                    | Поддерживается 2x128Gb                                                                                                    |  |  |  |
| Интерфейсы                                                                                                    | USB                         | USB2.0 x 1                                                                                                    |  |  |  |
|                                                                                                    | LAN                         | 1xRG45                                                                                                    |  |  |  |
|                                                                                                    | RS232                       | RS232 X 1                                                                                                    |  |  |  |

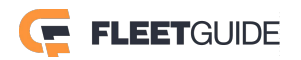

|                     | Датчики             | 8 входов, 2 выхода                                   |  |  |
|---------------------|---------------------|------------------------------------------------------|--|--|
| Питание             | Вход                | DC 8-36B                                             |  |  |
|                     | Выход               | 12Вх0.4А(Разъем камер), 5Вх0.5А(Выход датчика)       |  |  |
|                     | Класс защиты        | IP54                                                 |  |  |
| Параметры           |                     | -40°С- +70°С (с обогревателем) или -10°С- +70°С (без |  |  |
| эксплуатации        | Рабочая температура | обогревателя)                                        |  |  |
|                     | Влажность           | 8%~90% (при отсутствии конденсата)                   |  |  |
| Физические Габариты |                     | 167.3 х 146.3 х 54.1 мм                              |  |  |
| характеристики      | Масса               | 0.83 кг                                              |  |  |

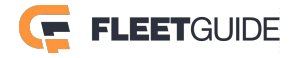

### 1.2 Передняя панель регистратора

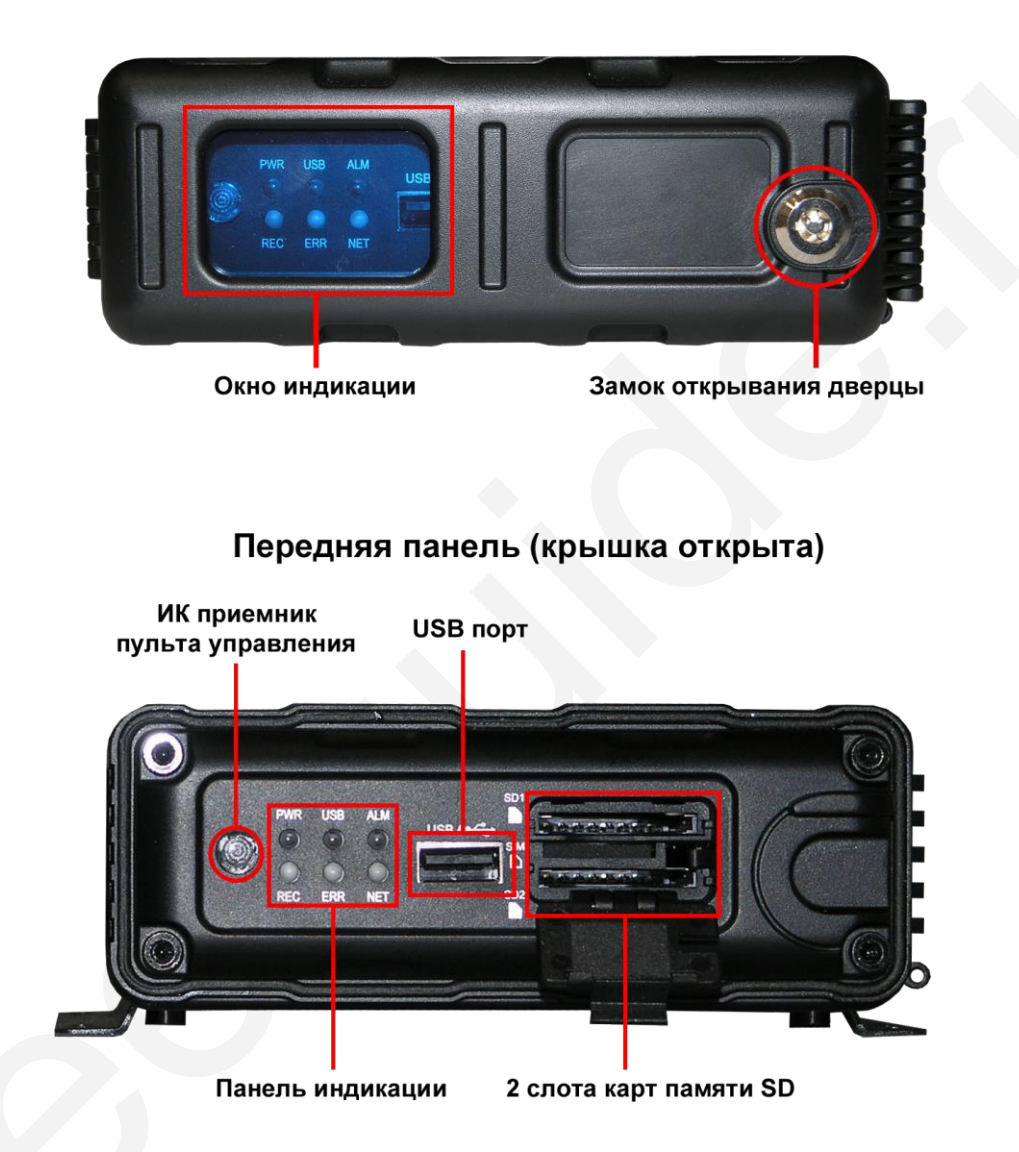

#### Передняя панель (крышка закрыта)

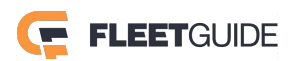

#### Индикаторы передней панели:

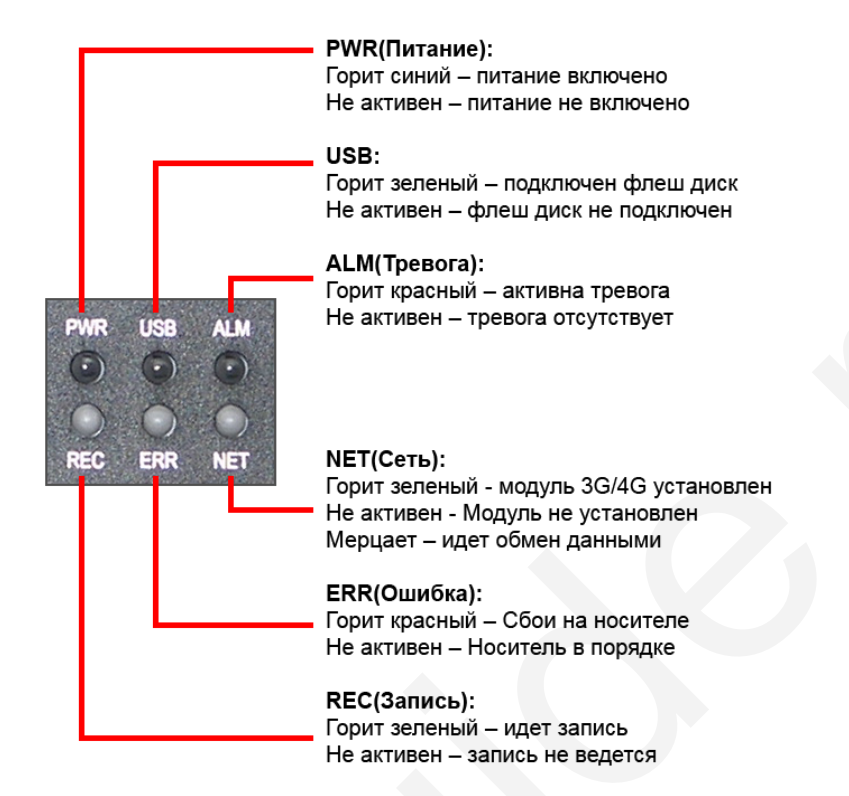

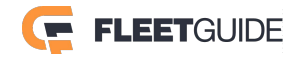

### 1.3 Задняя панель регистратора

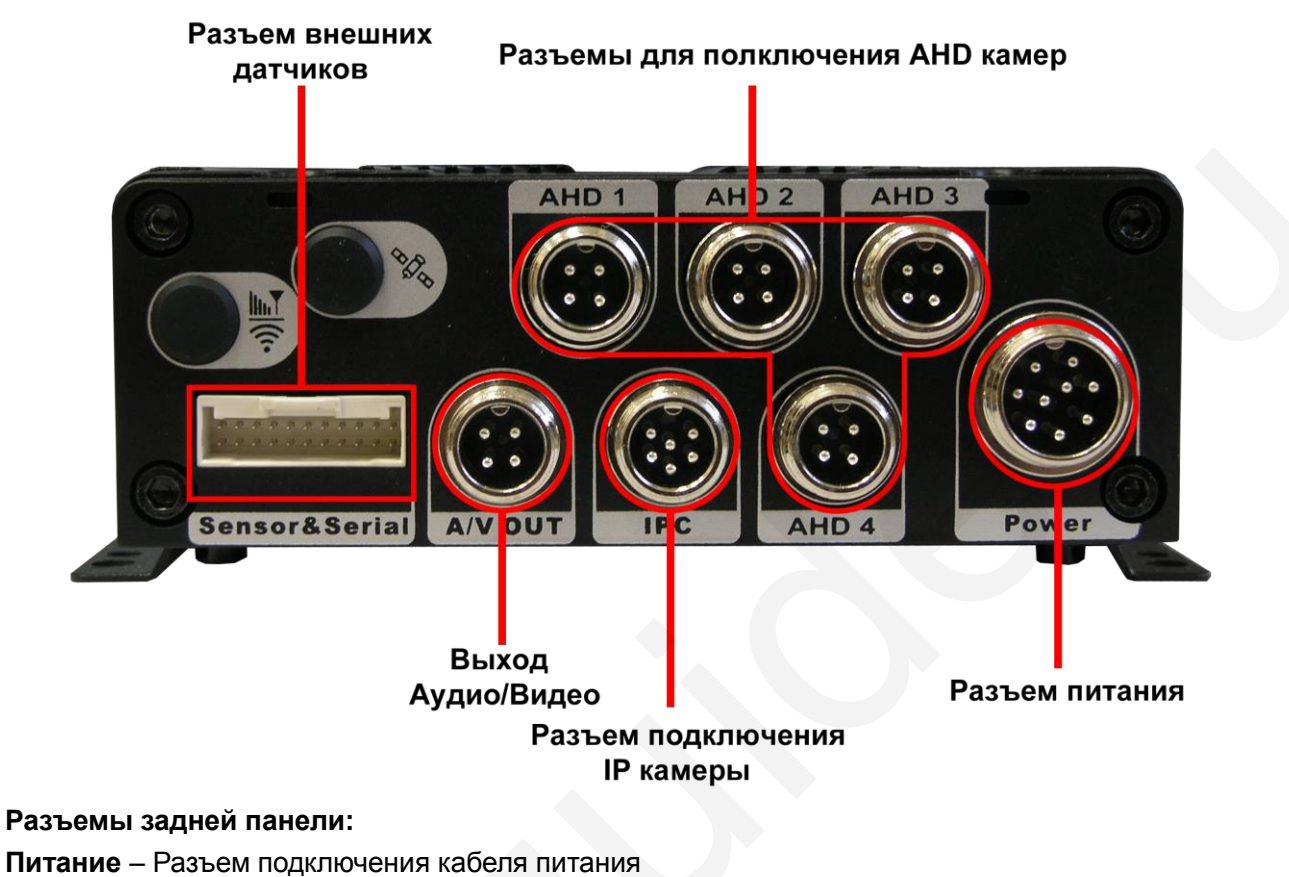

Подписи на разъеме: DC In + (красный) – Плюс напряжения питания ACC (желтый) - Зажигание GND (черный) - Земля

**AHD1-4** – Разъемы для пдключения камер AHD или PAL (Обратите внимание, если Вы подключаете одновременно камеры AHD и PAL, то камеры должны включаться попарно AHD+AHD, PAL+PAL).

A/V Out(Аудио/Видео выход) – Разъем для подключения монитора и колонок

**IPC** – Разъем для подключения IP камеры

Sensor&Serial – Разъем подключения внешних датчиков и портов(опционально)

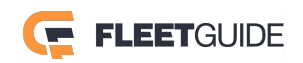

#### Распиновка кабеля Аудио/Видео:

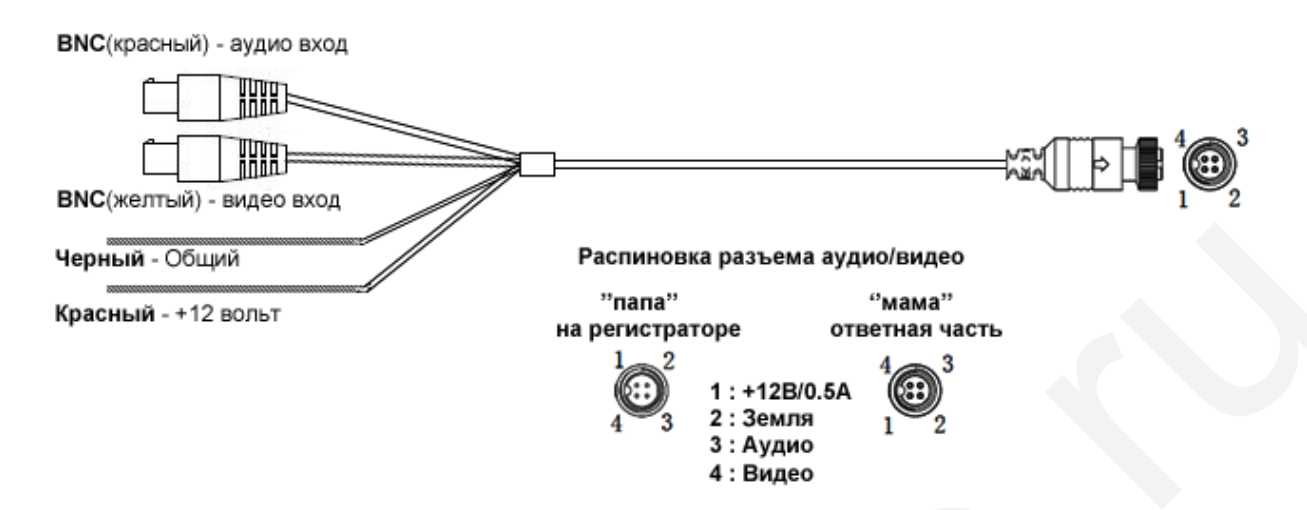

#### Кабель для разъема Sensor&Serial (опционально)

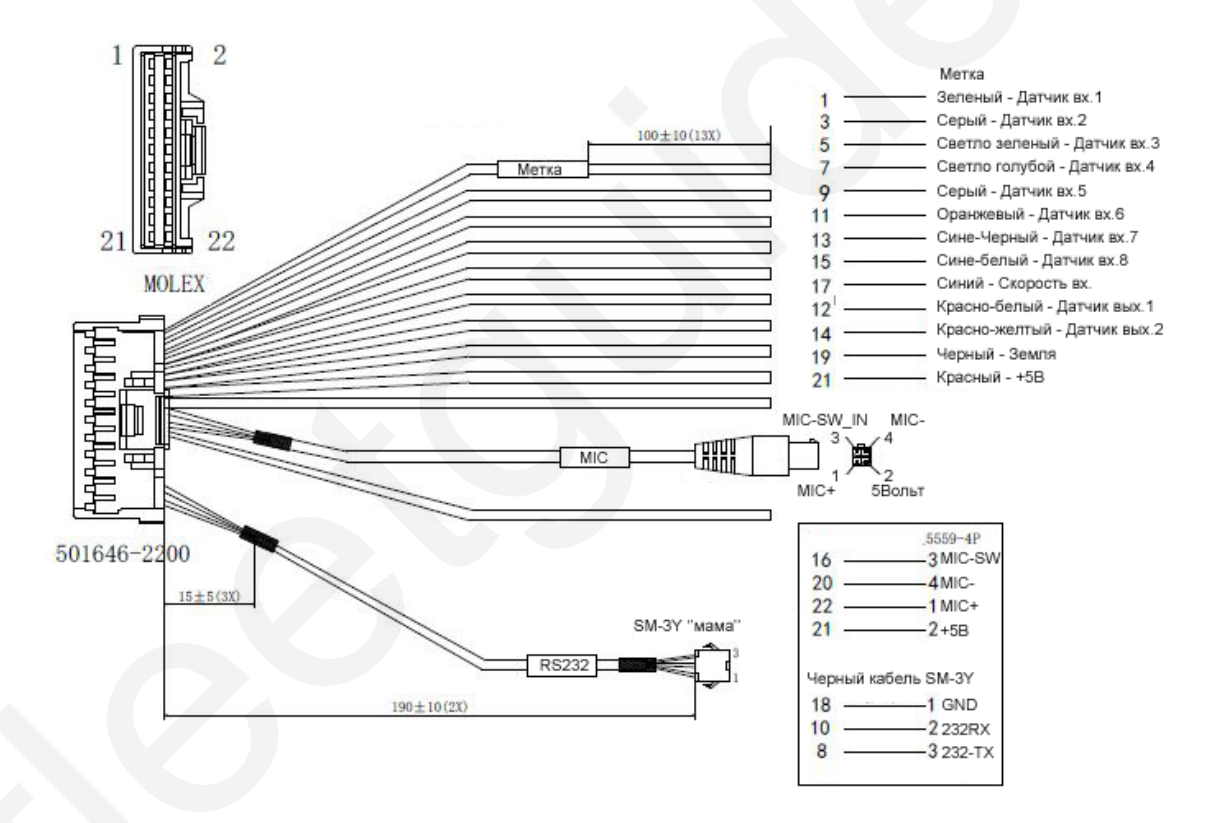

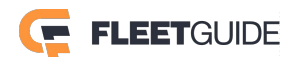

# 1.4 Габаритные размеры

Вид сверху (единицы измерения: мм)

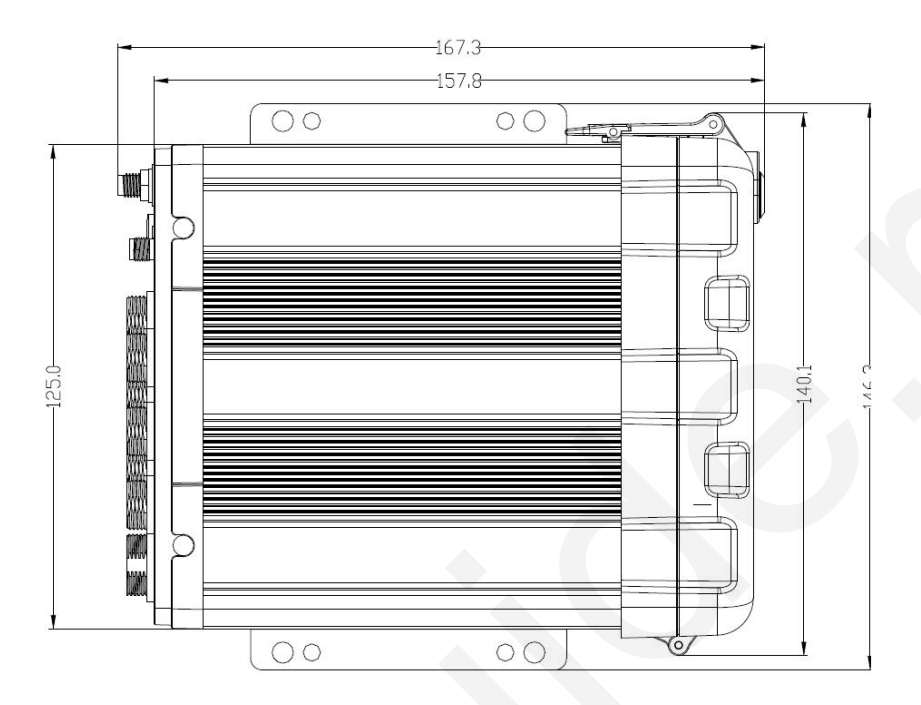

Вид сзади (единицы измерения: мм)

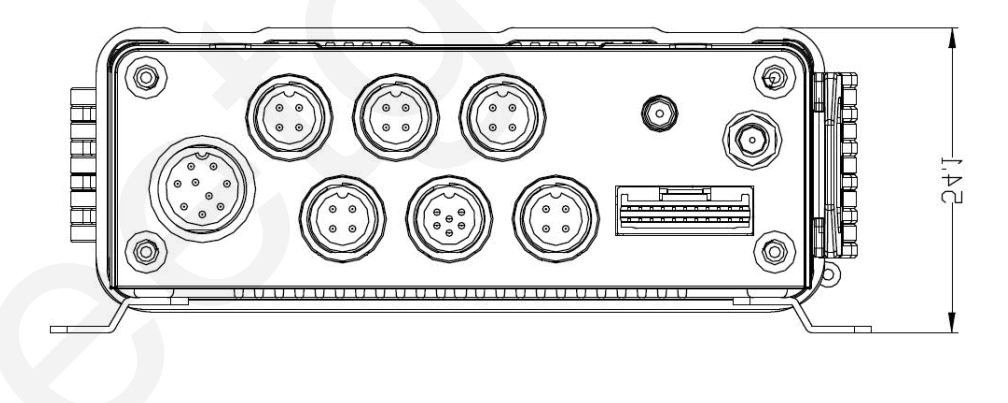

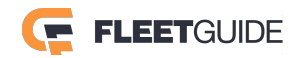

# 2. Локальное управление

### 2.1 Вход в систему

Для входа в систему сделайте следующее:

- 1) Используя пульт управления нажмите кнопку 【LOGIN / LOCK】 или 【SETUP】, на экране появится приглашение для входа в систему.
- 2) Щелкните правой кнопкой мыши, на экране появится всплывающее снизу меню.
- 3) Нажмите на значок

| 1        | 2                                         | 3    |
|----------|-------------------------------------------|------|
|          |                                           |      |
| 4        | _                                         | E    |
| 4        | 5                                         |      |
| 1 канала | <ul><li>Э каналов</li><li>Архив</li></ul> | Меню |

- 4) На экране появится приглашение для ввода пароля. Выберете учетную запись (Логин)
- 5) По умолчанию имя пользователя: admin, пароль: admin.
- 6) Для смены языка интерфейса, в поле Язык выберете необходимый Вам.

| Логин       | guest 📀   |  |  |  |  |  |  |
|-------------|-----------|--|--|--|--|--|--|
| Пароль      |           |  |  |  |  |  |  |
| Язык        | Русский 🖍 |  |  |  |  |  |  |
| Вход Отмена |           |  |  |  |  |  |  |

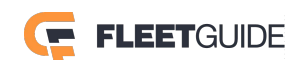

7) Щелкните левой кнопкой мыши в поле **Пароль**. На экране появится виртуальная клавиатура, как показано ниже.

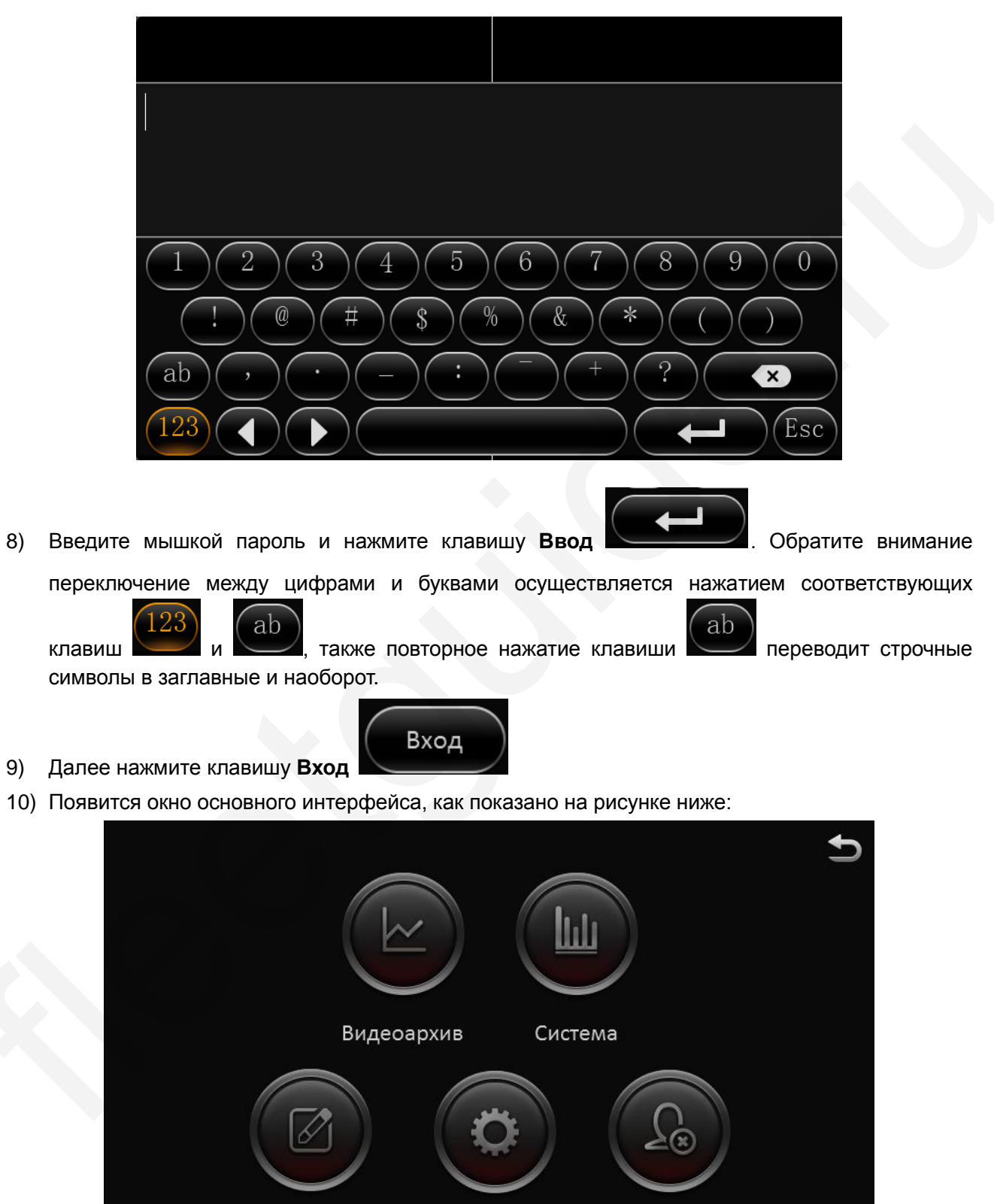

Настройки

Выход

Журналы

#### Права по умолчанию:

| Пользователь | Пароль | Права                   |
|--------------|--------|-------------------------|
| admin        | admin  | Полные права            |
| user         | user   | Поиск и воспроизведение |
|              |        |                         |

# 2.2 Видеоархив:

Для поиска записи войдите в меню основного интерфейса и нажмите на пункт Видеоархив

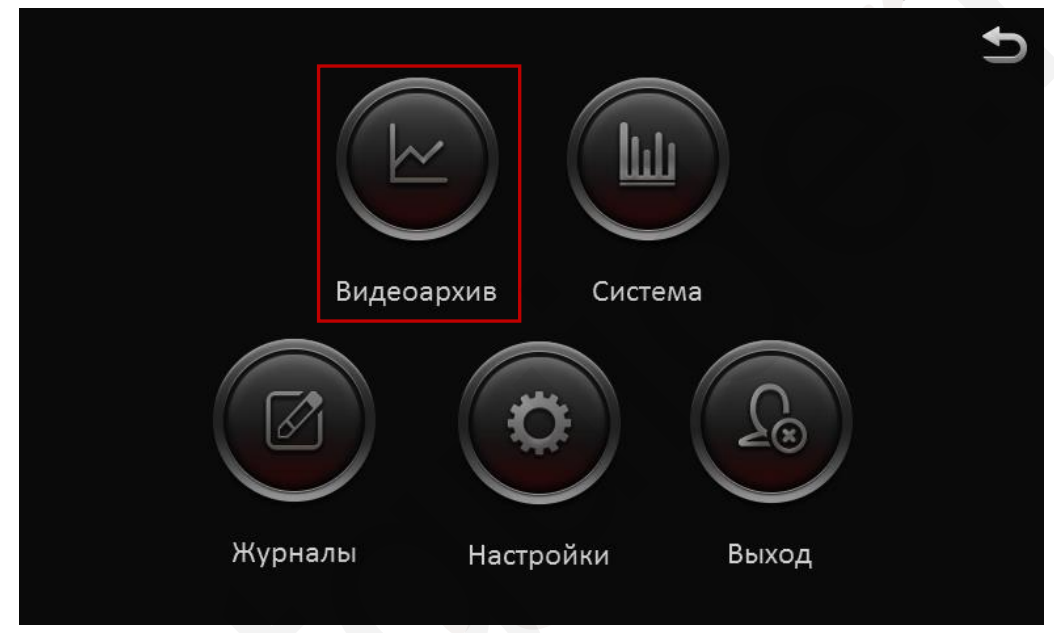

На экране отобразится окно с календарем

| ≏    |    |    |    | Видеоа | рхив |    |    | Ð           |
|------|----|----|----|--------|------|----|----|-------------|
|      | S  | М  |    | W      |      | F  | S  |             |
|      | 26 | 27 | 28 | 29     |      | 1  | 2  | Главн.пот 💽 |
| Июл  | 3  | 4  | 5  | 6      | 7    | 8  | 9  | — Тревога   |
|      | 10 | 11 | 12 | 13     | 14   | 15 | 16 | — Блокир.   |
|      | 17 | 18 | 19 | 20     | 21   | 22 | 23 | — Обычный   |
| 2016 | 24 | 25 | 26 | 27     | 28   | 29 | 30 |             |
|      | 31 | 1  | 2  |        |      |    |    | Далее       |
|      |    |    |    |        |      |    |    |             |

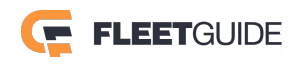

Значение цветов в календаре:

- а. Нет цвета Нет записи.
- b. Зеленый Постоянная запись (Обычный).
- с. Красный Запись по тревоге (Тревога).
- d. Желтый Блокировка (Блокир.) имеется запись и она заблокирована от удаления.

Выберете дату и нажмите кнопку Далее:

На экране отобразится интерфейс Параметров поиска:

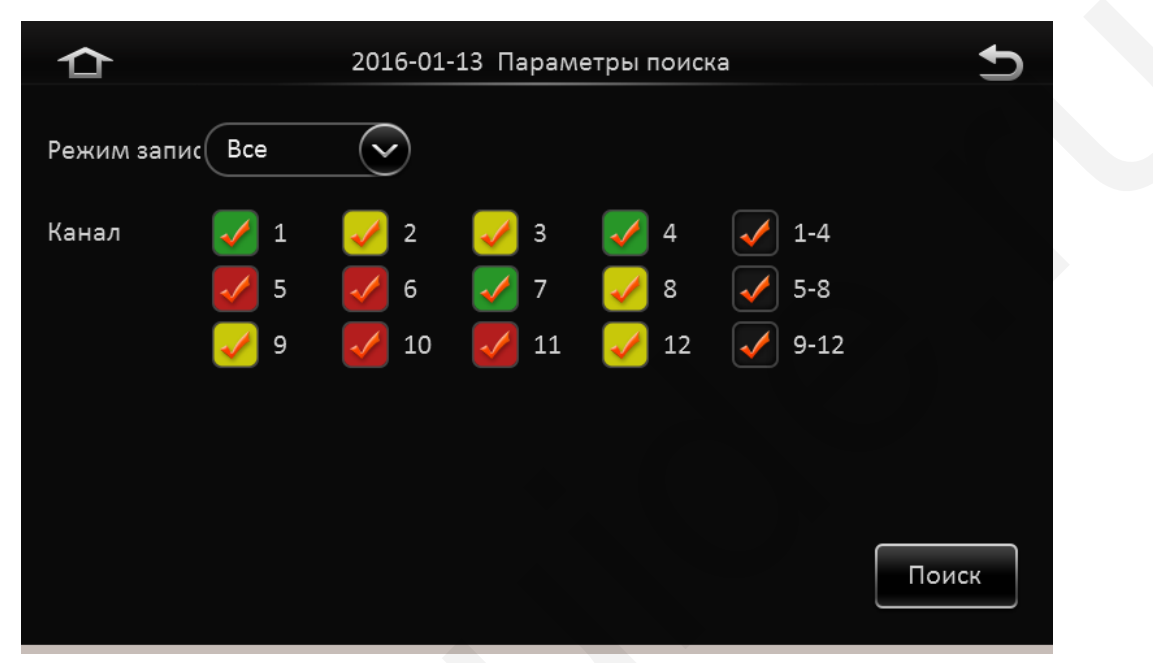

**Режим записи:** Выберете тип записи которая Вам необходима. Доступны типы: Все, Обычный, По тревоге.

**Канал:** Отметьте каналы которые Вам необходимы для поиска записи и нажмите кнопку **Поиск**. Перед вами появится окно с шкалой времени записи, как показано ниже:

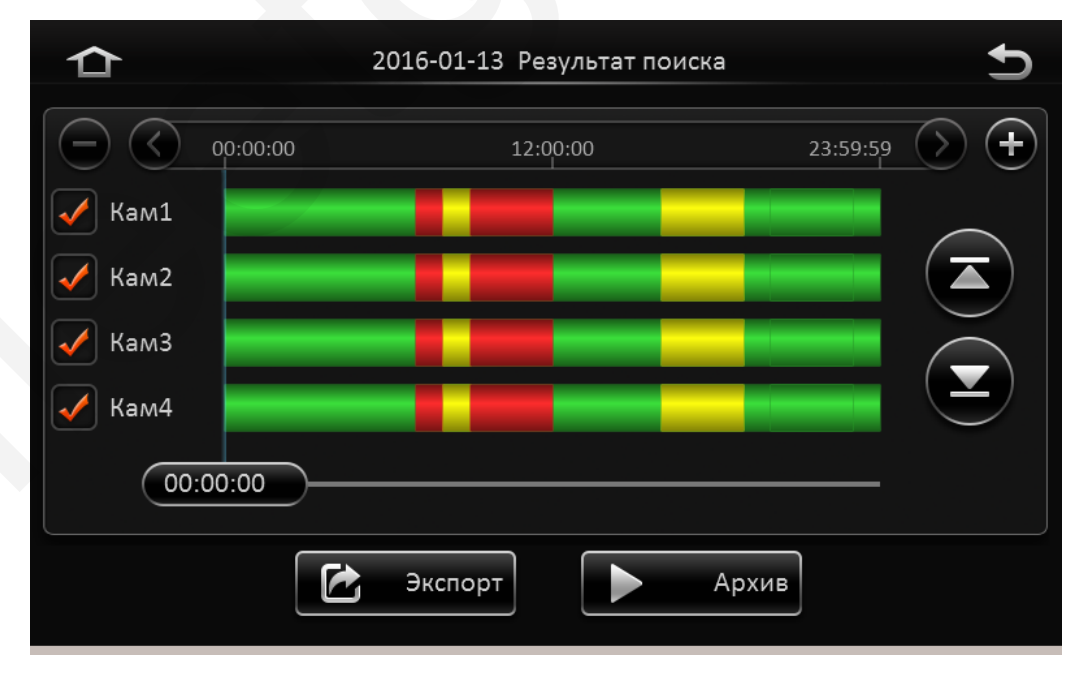

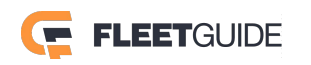

Архив

Шкала времени записи: На шкале времени Вы можете видеть наличие записи и ее тип.

Нет цвета – Нет записи.

Зеленый – Постоянная запись (Обычный).

Красный – Запись по тревоге (Тревога).

Желтый – Блокировка (Блокир.) имеется запись и она заблокирована от удаления.

Номер канала (Кам1): Отметьте "галочкой" каналы для воспроизведения.

Примечание: На экране отображаются не все имеющиеся каналы, для перемещения по каналам

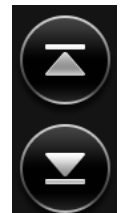

используйте кнопки Вверх и Вниз

Далее если вам необходимо воспроизвести записи регистратора, щекнув мышью по шкале

времени, выберете время начала воспроизведения и нажимте кнопку Архив При воспроизведении видео появится окно как показано ниже:

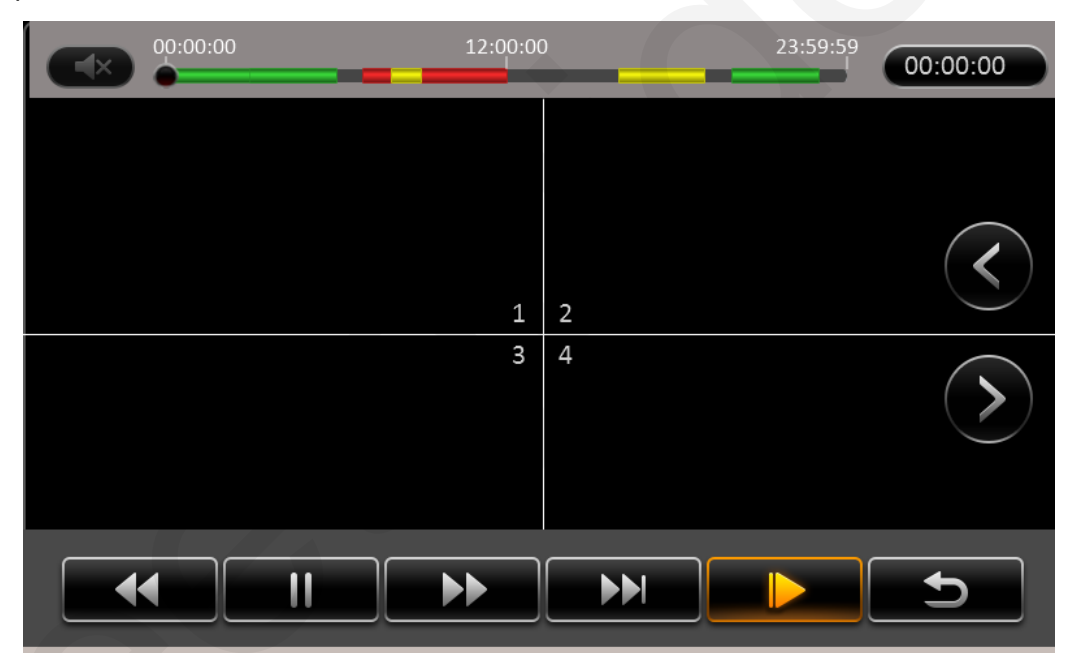

Назначение кнопок:

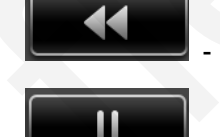

Перемотка назад (Диапазон скоростей 2х, 4х, 8х, 16х)

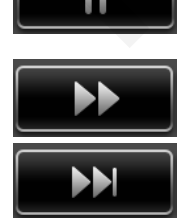

- Пауза / Воспроизведение

- Перемотка вперед (Диапазон скоростей 2x, 4x, 8x, 16x)

- Замедленное вспроизведение (Диапазон 1/2x, 1/4x, 1/8x, 1/16x)

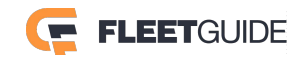

Экспорт

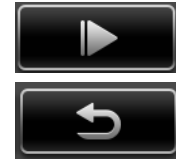

- Покадровый просмотр

- Возврат в предыдущее меню

**Примечание:** Для изменения диапазона скоростей, нажимайте на выбранную кнопку несколько раз.

Воспроизводимые каналы отображаются в окне деления на 4. Для просмотра других каналов,

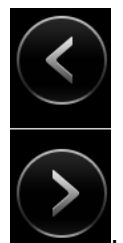

например 5-8 или 9-12 используйте кнопки

Если Вам необходимо ввести какето точное время начала воспроизведения нажмите на кнопку

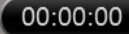

введите точное время и нажмите кнопку Готово

Если Вы хотите экспортировать видео, нажмите кнопку **Экспорт** Отобразится окно показанное ниже:

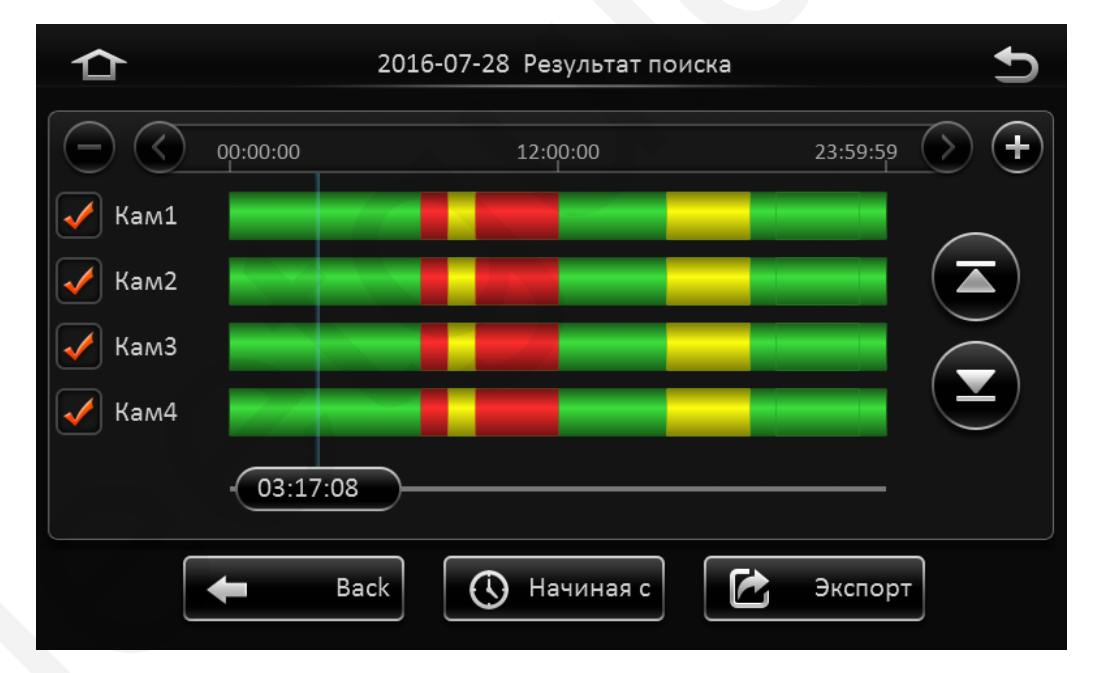

Отметьте "галочкой" каналы для экспорта.

Выберете время начала экспорта, двигая мышью по временной шкале и нажмите кнопку

🕔 Окончание

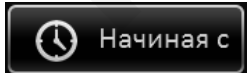

Далее, также двигая мышью по временной шкале выберете время окончания

экспорта и нажмите кнопку

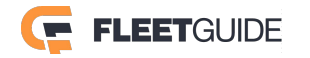

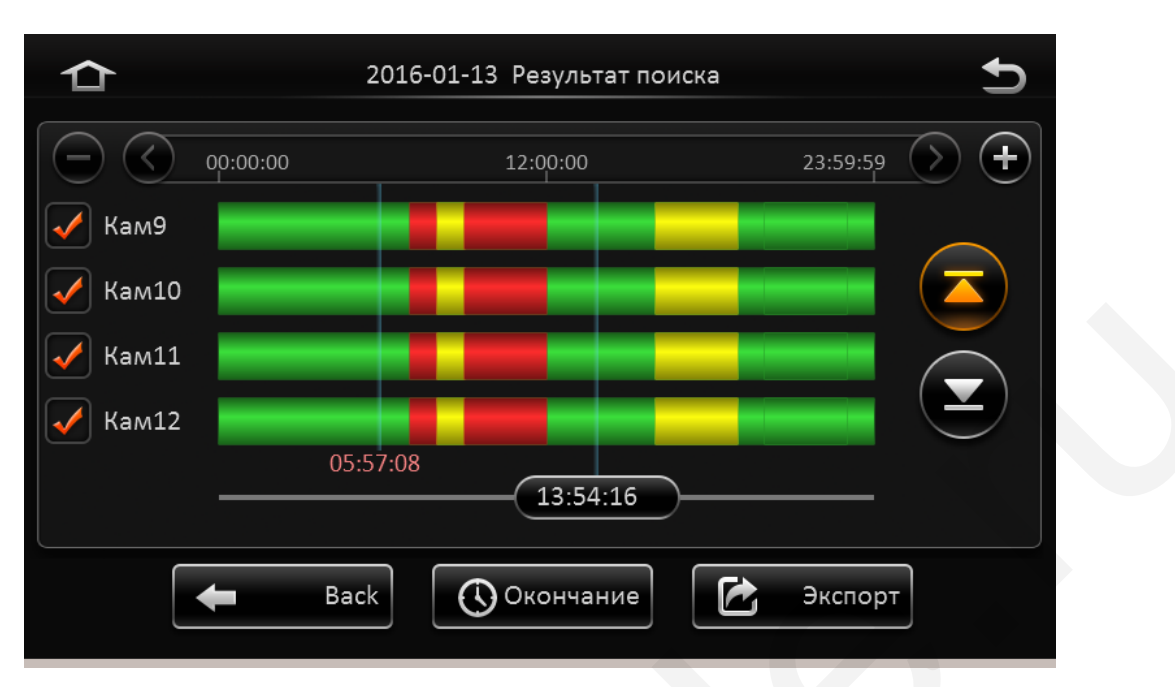

Далее нажмите кнопку Экспорт.

Отобразится окно в котором Вам необходимо убедиться в правильности введенных данных и выбрать формат записи архива. Это может быть формат видеорегистратора H.264 или Avi-файл.

|                  | Экспорт             |  |  |
|------------------|---------------------|--|--|
| Диапазон         | 05:57:08 - 13:54:16 |  |  |
| Размер файла     | 137.7M              |  |  |
| Место Своб/Всего | носитель не найден  |  |  |
| • Формат регист  | ратора              |  |  |
| 🔵 AVI файл       |                     |  |  |
| Ok               | Отмена              |  |  |

В случае если Вы не установили флеш накопитель в порт USB, или носитель поврежден, в разделе **Место Своб/Всего** будет отображаться статус **носитель не найден**. Экспорт данных при этом будет невозможен.

# 2.3 Журнал

Для доступа к событиям регистратора нажмите кнопку Журналы.

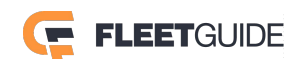

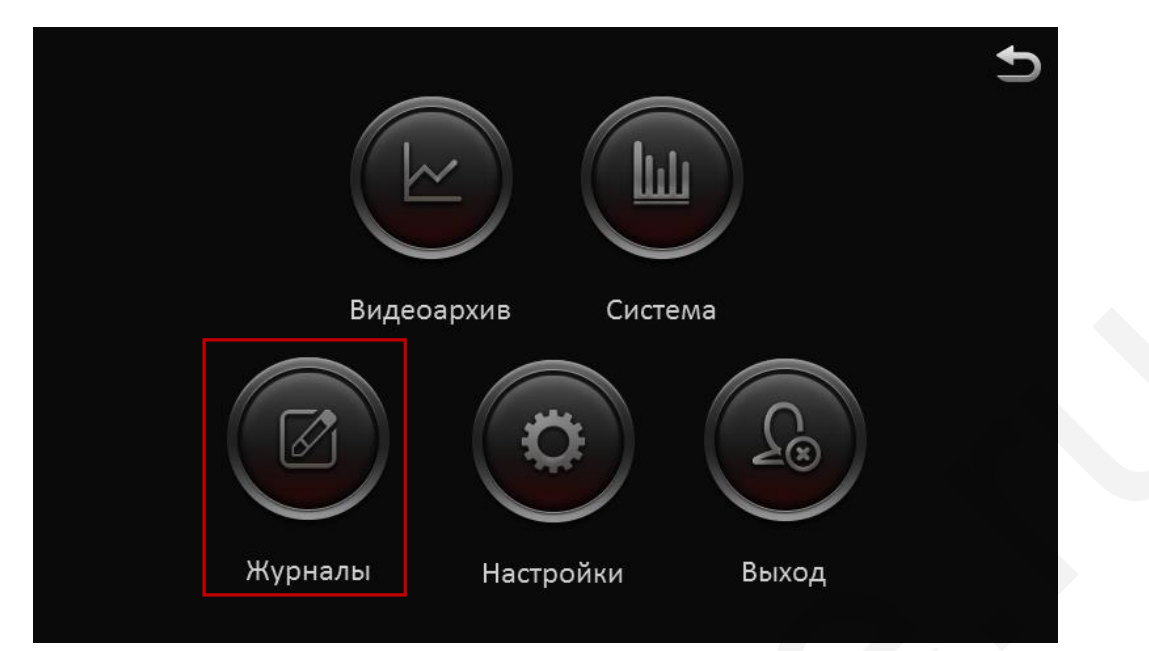

Появится окно, как показано ниже:

| 合    |    |    |    | Журна | алы |    |    | 5        |
|------|----|----|----|-------|-----|----|----|----------|
|      | S  | Μ  |    | W     |     | F  | S  |          |
|      | 27 | 28 | 29 |       | 31  | 1  | 2  |          |
| Янв  | 3  | 4  | 5  | 6     | 7   | 8  | 9  |          |
|      | 10 | 11 | 12 | 13    | 14  | 15 | 16 | — Записи |
|      | 17 | 18 | 19 | 20    | 21  | 22 | 23 |          |
| 2016 | 24 | 25 | 26 | 27    | 28  | 29 | 30 |          |
|      | 31 | 1  | 2  |       |     |    |    | Далее    |
|      |    |    |    |       |     |    |    |          |

Для просмотра журнала выберете мышкой интересующую Вас дату и нажмите кнопку **Далее**. В следующем окне установите нужный интервал времени используя пункты **Время начала** и **Окончание**.

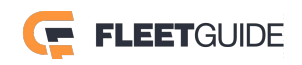

| ≏ | 2016-01-13 Журналы                          |  |
|---|---------------------------------------------|--|
|   | Время начала 00:00:00<br>Окончание 23:59:59 |  |
|   | Тип журнала Журнал операций 🗸               |  |

В разделе Тип журнала выберете один из журналов:

Журнал тревог Журнал операций Журнал блокировки

#### Далее нажмите кнопку Поиск .

Появится окно как показано ниже:

| 仚 | 2016-01-13 Журналы                     | t    | ) |
|---|----------------------------------------|------|---|
|   | 03:23:17 - 04:24:18 TB-SOS             |      |   |
|   | 04:25:20 - 05:26:21 потеря видео       |      |   |
|   | 10:26:20 Выход локального пользователя | / 87 |   |
|   | 06:29:26 - 07:30:27 движение рамки     |      | ) |
|   | 12:32:26 Форматирование диска          |      |   |
|   | 13:35:29 Сброс настроек                |      |   |

В журнале Вы можете посмотреть не только происходившие события но и воспроизвести

видеофайл связанный с событием. Для этого нажмите на иконку справа от события

Для экспорта отметьте нужные события "галочкой" и нажмите кнопку

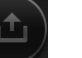

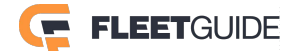

K

## 2.4 Система

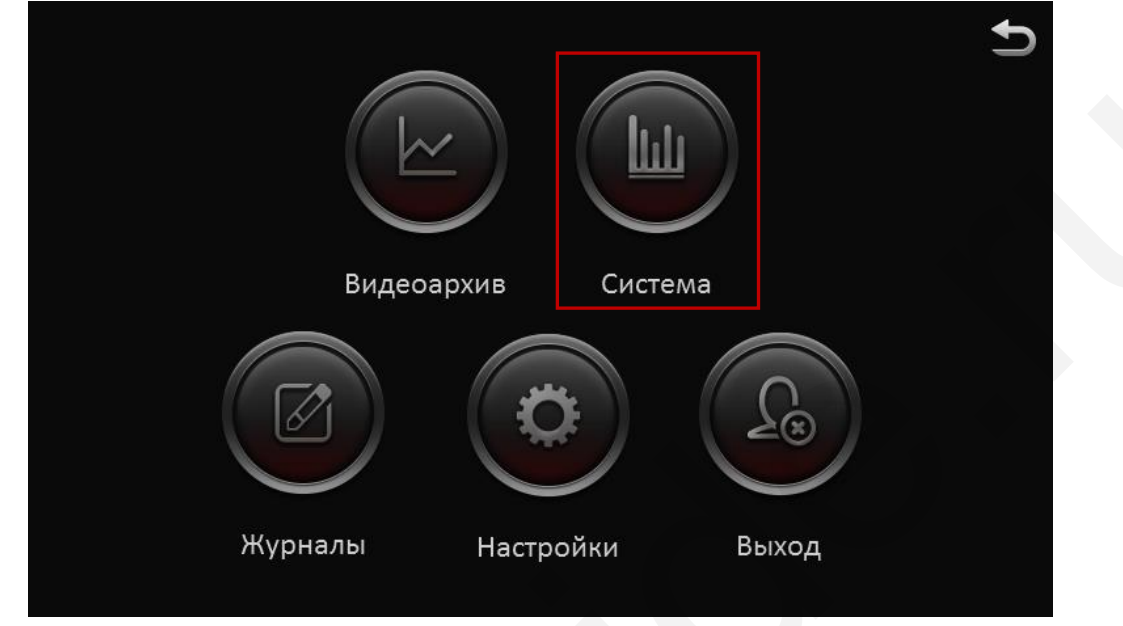

Для доступа к информации о системе нажмите кнопку Система.

Вам будут доступны следующие сведения::

#### Раздел Устройство

В этом разделе отображается информация о программных свойствах регистратора

| ᡎ                        | 2016-01-13                  | 3 Система              | Ð |
|--------------------------|-----------------------------|------------------------|---|
| С.<br>Устройство         | Модель<br>Ид.№ регистратора | A5-III                 |   |
| Модули                   | Серийный номер              | 0082000040             |   |
| H                        | МАС адрес                   |                        |   |
| Серверы                  | Версия прошивки             | T20141111X5            |   |
|                          | Версия MCU                  | N9M-STM32-MCU-T406121  |   |
| Среда<br>П<br>Накопители | Версия терминала ТВ         | CP4-M-STM8-MCU-T408152 |   |

#### Раздел Модули

В этом разделе отображается информация о дополнительных модулях системы, например таких как Wi-Fi или GPS.

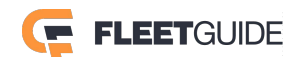

| ᡎ                 | 2016-01-13 Система   |                 | Ð |
|-------------------|----------------------|-----------------|---|
| (!)               | WIFI TH              | ICC             |   |
|                   | Статус модуля WIFI   | Подключен       |   |
| Модули            | Сигнал               |                 |   |
| ្អ                | IP адрес             | 192.168.145.1   |   |
| Серверы           | Статус внешнего WIFI | Нет WIFI модуля |   |
| <b>Е</b><br>Среда | ESSID                |                 |   |
|                   | IP адрес             |                 |   |
| Накопители        |                      |                 |   |

#### Раздел Серверы

В этом разделе отображается информация о состояни подключения регистратора к основному серверу.

| ✿                                                                    | 2016-01-13 Система                                                                   |                                                       | 5 |
|----------------------------------------------------------------------|--------------------------------------------------------------------------------------|-------------------------------------------------------|---|
| Устройство<br>Устройство<br>Модули<br>Серверы<br>Среда<br>Накопители | Видеосервер1<br>Статус сервера<br>Тип сети<br>Тип протокола<br>Адрес сервера<br>Порт | Подключен<br>Модуль1<br>N9M<br>211.154.151.60<br>5556 |   |

#### Раздел Среда

В этом разделе отображается информация о физическом состоянии регистратора.

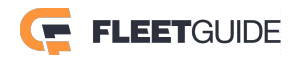

| ≏                                                                         | 2016-01-13                                         | Система                  | Ð |  |
|---------------------------------------------------------------------------|----------------------------------------------------|--------------------------|---|--|
| Устройство<br>Устройство<br>Модули<br>В<br>Серверы<br>Среда<br>Накопители | Питание(В)<br>Температура устр-ва,°(<br>Нагрев HDD | 11.08<br>2 48.00<br>Выкл |   |  |

#### Раздел Накопители

В этом разделе отображается информация о статусе и объемах подключенных устройств хранения информации.

| ᡎ                                                                    | 2016-01-13 Система                |                                      |                                             | Ð                       |
|----------------------------------------------------------------------|-----------------------------------|--------------------------------------|---------------------------------------------|-------------------------|
| Устройство<br>Устройство<br>Модули<br>Серверы<br>Среда<br>Накопители | Тип носителя<br>HDD<br>SD(Внутр.) | Статус<br>Идет запись<br>Идет запись | Свободно/Всего<br>2.7G/500.1G<br>2.3G/31.9G | Время<br>12мин<br>27мин |

# 2.5 Настройки

Для доступа к настройкам системы нажмите кнопку Настройки.

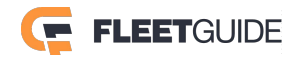

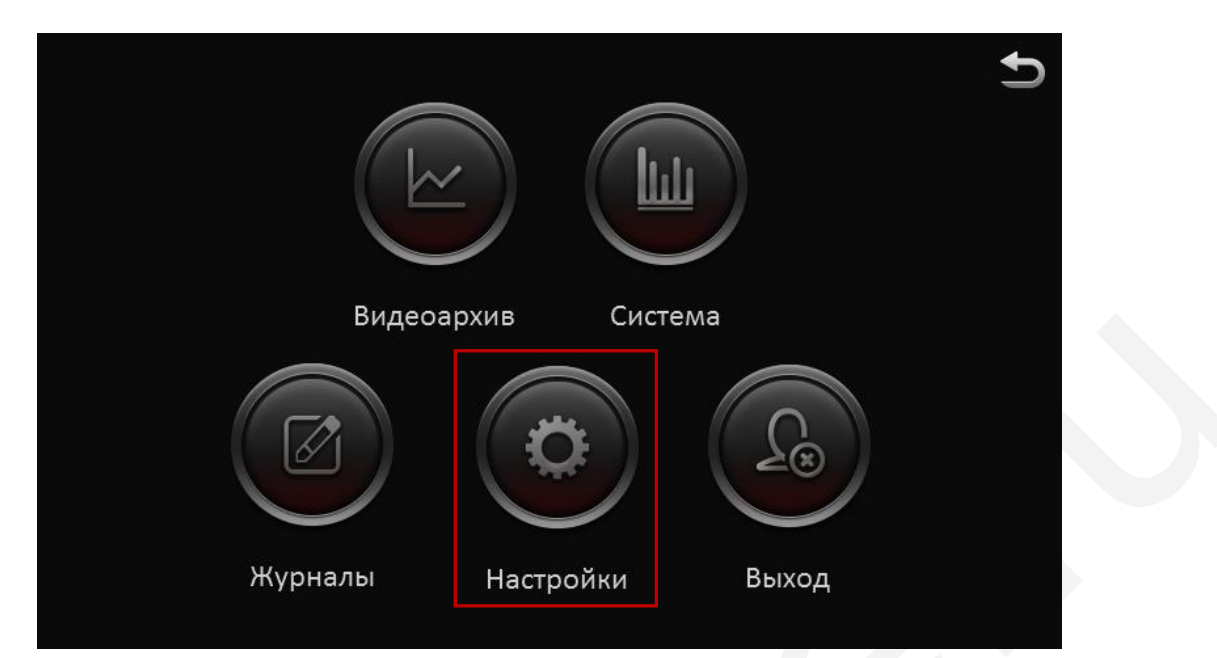

На экране отобразится представленное ниже окно:

#### 2.5.1 Основные

#### 2.5.1.1 Данные

#### Раздел Устройство

**І** устройства – Введите идентификационный номер регистратора.

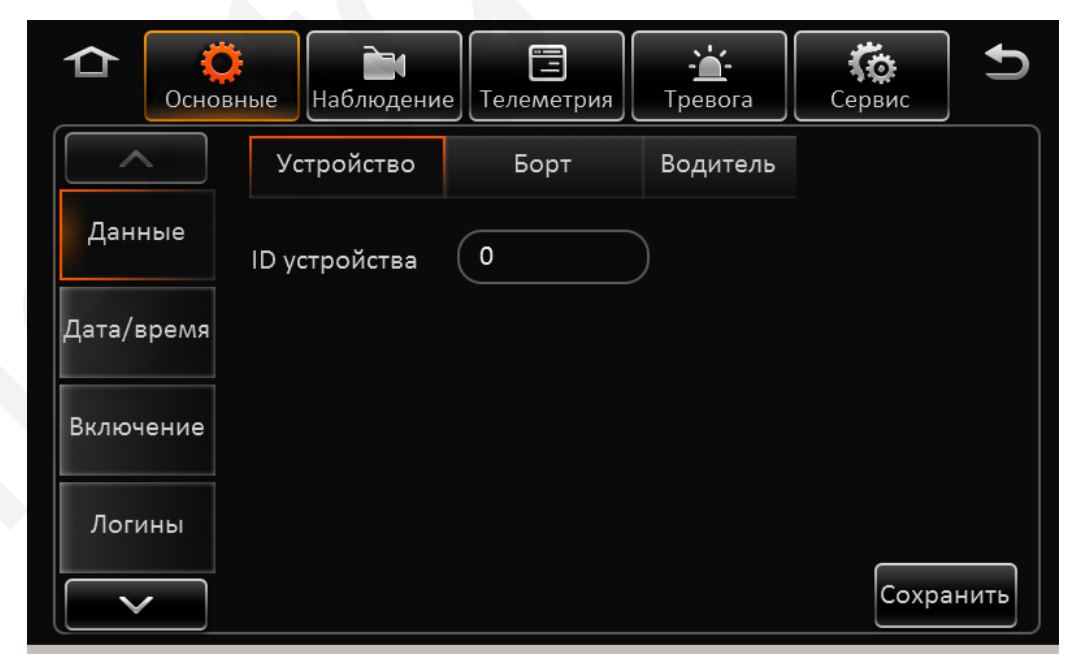

По окончании настроек нажмите кнопку Сохранить. Раздел Борт

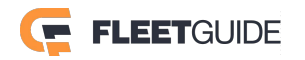

| ССНОЕ      | р<br>вные Наблюдение | Е<br>Телеметрия | - <b>``_</b> -<br>Тревога | <b>С</b> ервис | Ð    |
|------------|----------------------|-----------------|---------------------------|----------------|------|
|            | Устройство           | Борт            | Водитель                  |                |      |
| Данные     | Борт.номер           |                 |                           |                |      |
| Дата/время | Госномер             |                 |                           |                |      |
| Включение  | № маршрута           |                 |                           |                |      |
| Логины     |                      |                 |                           |                |      |
|            |                      |                 |                           | Coxpa          | нить |

Борт. номер : Введите бортовой номер автомобиля.

Госномер : Введите государственный номер автомобиля.

№ маршрута : Введите информацию о маршруте автомобиля.

По окончании настроек нажмите кнопку Сохранить.

#### Раздел Водитель

| Ссновн     | ње Наблюдение | Е<br>Телеметрия | - <b>``-</b><br>Тревога | <b>С</b> ервис | Ð     |
|------------|---------------|-----------------|-------------------------|----------------|-------|
|            | Устройство    | Борт            | Водитель                |                |       |
| Данные     | Номер карты   |                 |                         |                |       |
| Дата/время | Имя водителя  |                 |                         |                |       |
| Включение  |               |                 |                         |                |       |
| Логины     |               |                 |                         |                |       |
|            |               |                 |                         | Сохра          | анить |

Номер карты: Введите идентификационные данные водителя.

Имя водителя: Введите Имя водителя.

По окончании настроек нажмите кнопку Сохранить.

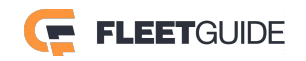

#### 2.5.1.2 Дата/Время

#### Раздел Параметры

Формат даты: Выберете подходящее Вам представление даты. Времени: Установите формат времени 24 часа или 12-и часовой. Часовой пояс: Установите часовой пояс региона где Вы находитесь.

| <b>Ф</b>   | ные Наблюдение Телеметрия Тревога Сервис С   |
|------------|----------------------------------------------|
|            | Параметры Синхрон. Летнее                    |
| Данные     | Формат даты ГОД-МЕС-ДЕН 🗸                    |
| Дата/время | Времени 24 часа 🗸                            |
| Включение  |                                              |
| Логины     | Часовой пояс (GMT+03:00)МОСКВА, СПЕТЕРБУРГ 💟 |
|            | Умолчания Сохранить                          |

Для сброса настроек в настройки по умолчанию нажмите кнопку **Умолчания**. По окончании настроек нажмите кнопку **Сохранить**.

#### Раздел Синхронизация

| С          | раблюдение Телеметрия Тревога Сервис С |
|------------|----------------------------------------|
|            | Параметры Синхрон. Летнее              |
| Данные     | Дата/Время 2016-01-26 10:50:37         |
| Дата/время | гнсс 🖌                                 |
|            | Видеосервер                            |
| Включение  | Синхр.времен 🗸 time-nw.nist.gov 🗸      |
| Логины     |                                        |
|            | Умолчания Сохранить                    |

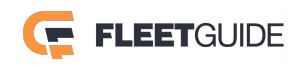

Дата/Время: Установите текущие дату и время.

**ГНСС**: Отметьте этот пункт если Вы будете синхронизировать время регистратора по спутникам GPS или ГЛОНАСС.

**Видеосервер**: Отметьте этот пункт если Вы будете синхронизировать время регистратора с центральным сервером системы.

**Синхр.времени**: Отметьте этот пункт если Вы будете синхронизировать время регистратора и сервером NTP, и введите адрес сервера точного времени (NTP).

Для сброса настроек в настройки по умолчанию нажмите кнопку Умолчания.

По окончании настроек нажмите кнопку Сохранить.

#### Раздел Летнее

| Спов       | ные Наблюдение Телеметрия Тревога Сервис 5 |
|------------|--------------------------------------------|
|            | Параметры Синхрон. Летнее                  |
| Данные     | Активировать                               |
| Дата/время | Прибавить один час 🗸                       |
|            | Режим Неделя 🗸                             |
| Включение  | с Янв 🗸 1й 🗸 вс. 🗸 00:00:00                |
| Логины     | по Янв 🗸 1й 🗸 вс. 🗸 00:00:00               |
|            | Умолчания Сохранить                        |

Активировать: Отметьте этот пункт для включения автоматического перехода на летнее время и обратно.

Прибавить: Выберете величину на которую будет изменяться время – 1 или 2 часа.

**Режим**: Выберете режим перехода: **Неделя** – переход на летнее время в определенный день недели и месяца вне зависимости от дат. **Дата** - переход на летнее время в конкретное число конкретного месяца.

С..: Установите Неделю/Дату когда будет осуществляться переход на летнее время.

по..: Установите Неделю/Дату когда будет осуществляться переход обратно на зимнее время.

Для сброса настроек в настройки по умолчанию нажмите кнопку **Умолчания**. По окончании настроек нажмите кнопку **Сохранить**.

2.5.1.3 Включение

Раздел Самозапуск

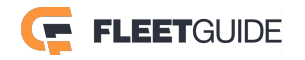

| ССНОВ      | раные Наблюдение Гелеметрия Тревога Сервис С |
|------------|----------------------------------------------|
|            | Самозапуск Сон                               |
| Данные     | Способ Зажигание 🗸                           |
| Дата/время | Выкл через 300 (0~86399)секунд               |
| Включение  | Включать с 00:00:00 по 00:00:00              |
| Логины     | Время выкл.света 10 минут                    |
|            | Умолчания Сохранить                          |

Способ: Данный пункт отражает информацио о том по какому событию регистратор будет включен. Доступно три пункта : **Зажигание** – Будет включен при включении зажигания, **По времени** – Будет включен в определенное время, **Зажигание и по времени** – Будет включен при включении зажигания или при достижении конкретного времени.

Выкл через: Введите время в секундах. Время означает задержку выключения регистратора после выключения зажигания.

Включать с: Укажите время в которое регистратор будет включаться и в какое будет выключаться вне зависимости от зажигания.

#### Время выкл.света:

Для сброса настроек в настройки по умолчанию нажмите кнопку **Умолчания**. По окончании настроек нажмите кнопку **Сохранить**.

Раздел Сон

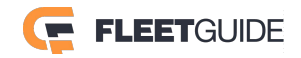

| ССНОВ      | ные Наблюдение Телеметрия Тревога Сервис Сервис |  |
|------------|-------------------------------------------------|--|
|            | Самозапуск Сон                                  |  |
| Данные     | Режим сна Нет энергопотребления                 |  |
| Дата/время | Защита от разрядки 🖌                            |  |
| Burnau     | Низкий заряд 9 (8~11.5)V                        |  |
| Бключение  | Выход из ожидания 12 (12~14)V                   |  |
| Логины     | Тревога низкого заряда 🛛 🗸                      |  |
|            | Умолчания Сохранить                             |  |

**Режим сна:** На данный момент, регистратор уходит в спящий режим при отсутствии или недостаточном внешнем питании.

Защита от разрядки: Отметьте этот пункт для активации выключения регистратора при напряжениях питания ниже положенного.

Низкий заряд: Введите значение напряжения питания при котором регистратор будет уходить в спящий режим.

Выход из ожидания: введите напряжение питания при котором регистратор будет выходить из спящего режима.

Тревога низкого заряда: Запись в журнал событий о понижении питания.

Для сброса настроек в настройки по умолчанию нажмите кнопку **Умолчания**. По окончании настроек нажмите кнопку **Сохранить**.

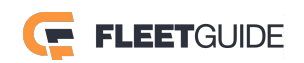

#### 2.5.1.4 Логины

|        | (<br>Осно | <b>ў</b><br>овные | <b>і</b> аблюдение | <b>Е</b><br>Телеметрия | - <b>``</b> -<br>Тревога | <b>С</b> ервис | Ð    |
|--------|-----------|-------------------|--------------------|------------------------|--------------------------|----------------|------|
|        | <u> </u>  | Время             | я бездействи       | ия 1 ми                | инута 💽                  |                |      |
| Данн   | ые        |                   | Логин              |                        | Группа                   |                |      |
| Дата/в | ремя      |                   | admin              |                        | Админи                   | істратор       |      |
|        |           |                   | user               |                        | Обычнь                   | ий             |      |
| Включе | ение      |                   |                    |                        |                          |                |      |
| Логи   | ны        | Доба              | вить Уда           | алить Пр               | авка                     |                |      |
|        |           |                   |                    |                        | Умолч                    | нания Сохра    | нить |

Логин: По умолчанию имеются два пользователя admin и user.

Группа: Отражает к группе с какими правами принадлежит пользователь.

Для того чтобы добавить пользователя нажмите кнопку Добавить.

|                  | Добавить  |
|------------------|-----------|
|                  |           |
| Логин            |           |
| Группа           | Обычный   |
| Пароль           |           |
| Повторите пароль |           |
|                  |           |
| Coxp             | вернуться |

В открывшемся окне введите имя пользователя, пароль и подтверждение пароля.

Для удаления или изменения пароля, отметьте выбранного пользователя "галочкой" и воспользуйтесь соответствующими кнопками **Удалить / Правка**.

#### Примечание:

- 1) Только администраторы могут добавлять пользователей.
- 2) Администратор не может быть удален
- 3) Количество пользователей ограничено двумя.
- 4) Имя пользователя не может быть пустым, но пароль может отсутствовать.

Для сброса настроек в настройки по умолчанию нажмите кнопку **Умолчания**. По окончании настроек нажмите кнопку **Сохранить**.

29 - 90

#### 2.5.1.5 Сеть

В данном разделе расположены основные сетевые настройки регистратора и подключаемых модулей.

#### Раздел Локальная

| С      | раные Наблюдение Телемет | рия Трев | Sora Cep      | <b>Б</b> ВИС |
|--------|--------------------------|----------|---------------|--------------|
|        | Локальная Порты          | WIFI     | 3G/4G         | Сервер       |
| Логины | IP получить через DF     | ICP      |               | $\odot$      |
| Сеть   | Статический IP           |          |               |              |
|        | IP адрес                 | C        | 192.168.001.1 | .00          |
| Снимки | Макса сети               |          | 255.255.255.0 | 000          |
| Еще    | Шлюз                     | C        | 192.168.001.0 |              |
|        |                          |          | Умолчания     | Сохранить    |

**IP получить через DHCP:** Выберете этот пункт если в вашей сети присутствует DHCP сервер и Вам не требуется статический IP адрес.

Статический IP: Если Вы используете статический IP адрес, пожалуйста заполните параметры сети, такие как: IP адрес, Маска сети, Шлюз, а также адрес DNS сервера.

Для Навигации по разделу используйте кнопки Вверх / Вниз

| Спов   | ные Наблюдение Телеметр          | рия Тревога Сервис <b>Ф</b> |
|--------|----------------------------------|-----------------------------|
|        | Локальная Порты                  | WIFI 3G/4G Сервер           |
| Логины | Шлюз                             | 192.168.001.001             |
| Сеть   | Обнаружить DNS                   |                             |
| Снимки | DNS сервер<br>Предпочитаемый DNS | 192.168.001.001             |
| Еще    | Альтернативный DNS               | 192.168.001.001             |
|        |                                  | Умолчания Сохранить         |

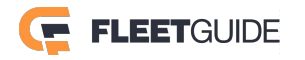

Обнаружить DNS: Автоматический поиск DNS сервера (Если возможно)

**DNS сервер:** Введите известные адреса DNS серверов – Предпочитаемого, который будет использоваться, и альтернативного, используемый в случае недоступности предпочитаемого. Для сброса настроек в настройки по умолчанию нажмите кнопку **Умолчания**. По окончании настроек нажмите кнопку **Сохранить**.

#### Раздел Порты

| С      | )<br>зные Наблюде | ние Телеме | ртрия Трев | sora Cer  | ба Бис    |
|--------|-------------------|------------|------------|-----------|-----------|
|        | Локальная         | Порты      | WIFI       | 3G/4G     | Сервер    |
| Логины |                   |            |            |           |           |
| Сеть   | Порт вебконс      | фигуратора | 80         |           |           |
| Снимки |                   |            |            |           |           |
| Еще    |                   |            |            |           |           |
|        |                   |            |            | Умолчания | Сохранить |

Порт вебконфигуратора : Введите номер порта по которому регистратор будет доступен для просмотра во внешнем браузере. По умолчанию номер порта 80.

Для сброса настроек в настройки по умолчанию нажмите кнопку Умолчания.

По окончании настроек нажмите кнопку Сохранить.

#### Раздел Wi-Fi

В разделе содержаться настройки Wi-Fi соединения, если регистратор поддерживает функцию.

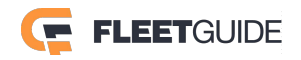

| С      | р<br>вные Наблюдение | Гелеметр | рия Тре | <b>с</b> ер | овис 5                  |  |
|--------|----------------------|----------|---------|-------------|-------------------------|--|
|        | Локальная По         | орты     | WIFI    | 3G/4G       | Сервер                  |  |
| Логины | Активирован к (      | Выключе  | ЭН      |             | $\odot$                 |  |
| Сеть   | ESSID                |          |         |             |                         |  |
| Снимки | Шифрование           |          |         |             | $\overline{\mathbf{v}}$ |  |
|        | Пароль               |          |         |             | $\overline{\mathbf{v}}$ |  |
| ЕЩе    |                      |          |         | Умолчания   | Сохранить               |  |

Активирован: Выберете этот пункт для включения или выключения сети.

**ESSID:** Введите имя точки доступа АР

Шифрование: Активируйте один из способов шифрования, если необходимо: Нет, WEP или WPA. Пароль: Введите пароль доступа.

Для Навигации по разделу используйте кнопки Вверх / Вниз

|          | <b>ё</b> новные Наблюдение Телеметрия | - <b>`_`</b> -<br>Тревога | <b>С</b> ервис | €                       |
|----------|---------------------------------------|---------------------------|----------------|-------------------------|
| <u>^</u> | Локальная Порты W                     | 'IFI 3G,                  | /4G Cep        | вер                     |
| Логины   | Статический IP 🗸                      |                           |                | $\bigcirc$              |
| Сеть     | IP адрес 192.168.002.                 | 100                       |                |                         |
| Снимки   | Макса сети 255.255.255.               | 000                       |                |                         |
|          | WIFI Шлюз 192.168.002.                | 001                       | $\supset$      | $\overline{\mathbf{v}}$ |
| Еще      |                                       |                           |                |                         |
|          | ]                                     | Умол                      | нания Сохра    | анить                   |

Статический IP: Отметьте этот пункт и введите параметры сети, такие как: IP адрес, Маска сети, Шлюз. Если этот пункт не будет отмечен, то адрес будет назначен автоматически. Для сброса настроек в настройки по умолчанию нажмите кнопку Умолчания. По окончании настроек нажмите кнопку Сохранить.

Раздел 3G/4G

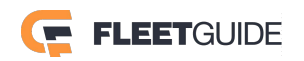

| ССНО   | <b>)</b><br>вные Наблюдение | е Телеметрия Т | - <b>``</b> ревога | рвис 5                  |
|--------|-----------------------------|----------------|--------------------|-------------------------|
|        | Локальная І                 | Торты WIFI     | 3G/4G              | Сервер                  |
| Логины | Модуль                      | Модуль1        |                    | $\odot$                 |
| Сеть   | Сотовая сеть                | WCDMA          |                    |                         |
| Снимки | Тип сети                    | 3G/4G          |                    | $\overline{\checkmark}$ |
|        | APN                         |                |                    |                         |
| Еще    |                             |                |                    |                         |
|        |                             |                | Умолчания          | Сохранить               |

В данном разделе содержится информация о настройке дополнительно подключаемых модулей.

Модуль: Подключаемых модулей может быть несколько. Выберете модуль который будет использоваться.

Сотовая сеть: В данном разделе информация о режиме работы сети.

Тип сети: Выберете тип используемой сети.

APN: Введите имя точки доступа предоставляемое вашим сотовым оператором.

Для Навигации по разделу используйте кнопки Вверх / Вниз

| $\bigcirc$ | $\checkmark$ |
|------------|--------------|
|            |              |

 $\frown$ 

| С      | раные Наблюдение      | е<br>Телеметри                                                                                       | 1я Трев                                                                                                    | <b>Ĺ-</b><br>ora                                                                                                    | <b>С</b> ервис                                                                                                    | Ð                                                                                                    |
|--------|-----------------------|----------------------------------------------------------------------------------------------------|----------------------------------------------------------------------------------------------------|----------------------------------------------------------------------------------------------------|----------------------------------------------------------------------------------------------------|----------------------------------------------------------------------------------------------------|
|        | Локальная Г           | Торты                                                                                                | WIFI                                                                                                    | 3G/4G                                                                                                    | Сери                                                                                                    | зер                                                                                                    |
| Логины | Логин                 | admin                                                                                                |                                                                                                    |                                                                                                    |                                                                                                    | $\bigcirc$                                                                                                    |
| Сеть   | Пароль                | *****                                                                                                |                                                                                                    |                                                                                                    |                                                                                                    |                                                                                                    |
| Снимки | Номер                 | *99#                                                                                                 |                                                                                                    |                                                                                                    |                                                                                                    |                                                                                                    |
| Euro   | Протокол.аут.         | СНАР                                                                                                 |                                                                                                    |                                                                                                    | $\sim$                                                                                                    | $\odot$                                                                                                    |
|        |                       |                                                                                                    |                                                                                                    | Умолчан                                                                                                    | ия Сохра                                                                                                    | нить                                                                                                    |
|        | Сеть<br>Снимки<br>Еще | Основные Наблюдение Основные Наблюдение Локальная П Логин Сеть Пароль Снимки Номер Протокол.аут. Еще | Посновные   Порты     Локальная   Порты     Логин   аdmin     Логин   аdmin     Сеть   Пароль   ******     Снимки   Номер   *99#     Еще   Протокол.аут.   СНАР | Сновные   Наблюдение   Гелеметрия   Трев     Локальная   Порты   WIFI     Логины   Логин   admin     Сеть   Пароль   ******     Снимки   Номер   *99#     Еще   Протокол.аут.   СНАР | Сновные   Наблюдение   Гелеметрия   Тревога     Локальная   Порты   WIFI   3G/4G     Логины   Логин   admin     Сеть   Пароль   ******     Снимки   Номер   *99#     Снимки   Протокол.аут.   СНАР     Еще   Умолчан | Сновные   Наблюдение   Гелеметрия   Гревога   Сервис     Локальная   Порты   WIFI   3G/4G   Сервис     Логины   Логин   admin   аdmin     Сеть   Пароль   ******      Снимки   Номер   *99#      Еще   Протокол.аут.   СНАР |

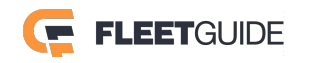

Логин: Введите имя пользователя для подключения к сети.

Пароль: Введите пароль для подключения к сети.

Номер: Введите номер телефона дозвона оператора.

Протокол аут.: Выберете используемый протокол аутентификации вашего оператора.

Для Навигации по разделу используйте кнопки Вверх / Вниз

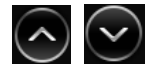

| С      | ораные Наблюдение Телеметрия Тревога Сервис Сервис |  |
|--------|----------------------------------------------------|--|
|        | Локальная Порты WIFI 3G/4G Сервер                  |  |
| Логины | Режим работы Без выключения 📀 🔿                    |  |
| Сеть   | Номер 1 0                                          |  |
| Снимки | Номер 2                                            |  |
| Еще    | Номер 3                                            |  |
|        | Умолчания Сохранить                                |  |

Режим работы: Выберете режим работы модуля. Доступны три режима: Без выключения – модуль будет работать постояно. Включать по звонку /SMS – интернет соединение будет активировано при получении SMS или входящему звонку с определенных номеров.

**Включать по сработке датчиков** – Соединение активируется только при срабатывании датчиков.

**Номер 1 / 2 / 3:** Введите номера телефонов, звонок или SMS с которых будет активировать модуль.

Для сброса настроек в настройки по умолчанию нажмите кнопку **Умолчания**. По окончании настроек нажмите кнопку **Сохранить**.

Раздел Сервер

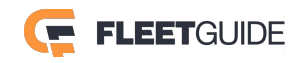

| С          | раблюдение Телеметрия Тревога Сервис ± | D |
|------------|----------------------------------------|---|
|            | Локальная Порты WIFI 3G/4G Сервер      |   |
| Логины     | Видеосервер Сервер1 🗸 Добавить Удалить |   |
| Сеть       | Вкл                                    |   |
| Cultanavia | Протокол N9M 🗸                         |   |
| Снимки     | Используемая сеть Модуль1 🗸            |   |
| Еще        | Адрес сервера 192.168.1.1              |   |
|            | Сохранить                              |   |

**Видеосервер:** Для создания сервера к которому будет осуществляться подключение нажмите кнопку добавить. Максимальное количество внешних серверов ограничено шестью. По умолчанию уже существует Сервер1. Для удаления ненужных серверов нажмите кнопку **Удалить**. Сервер 1 удалить нельзя.

Вкл: Отметьте этот пункт для активации подключения к серверу.

**Протокол:** Выберете протокол соединения вашего регистратора с сервером. По умолчанию используется протокол N9M.

**Используемая сеть:** Выберете устройство через которое будет осуществляться связь регистратора с сервером. Это может быть как локальная сеть, Wi-Fi так и сотовые сети.

Адрес сервера: Введите IP адрес сервера к которому будет осуществляться подключение.

Для Навигации по разделу используйте кнопки Вверх / Вниз

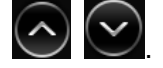

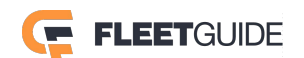

| С      | раные Наблюдение Телеметрия Тревога Сервис 5 |
|--------|----------------------------------------------|
|        | Локальная Порты WIFI 3G/4G Сервер            |
| Логины | Видеосервер Сервер1 🗸 Добавить Удалить       |
| Сеть   | Адрес сервера 192.168.1.1                    |
| Снимки | Порт сервера ТСР 5556 UDP                    |
|        | Адрес медиасервиса 192.168.1.1               |
| Еще    | Порт медиасервиса ТСР 6000 UDP 📀             |
|        | Сохранить                                    |

**Порт сервера:** Введите номер порта TCP или UDP через который будет происходить соединение. **Адрес медиасервиса:** Введите IP адрес медиасервера обрабатывающего видеоданные. **Порт медиасервиса:** Введите номер порта передачи видеоданных.

По окончании настроек нажмите кнопку Сохранить.

#### 2.5.1.6 Снимки

| С      | раные Наблюдени | е Телеметрия  | - <b>``-</b><br>Тревога | <b>С</b> ервис | Ð          |
|--------|-----------------|---------------|-------------------------|----------------|------------|
|        | FTP снимков     |               |                         |                |            |
| Логины | Отправлять      | $\checkmark$  |                         |                | $\bigcirc$ |
| Сеть   | Адрес FTP       | 192.168.1.100 |                         |                |            |
| Снимки | Порт            | 21            |                         |                |            |
|        | Логин           | admin         |                         |                | $\bigcirc$ |
| Еще    |                 |               |                         |                |            |
|        |                 |               | Умолча                  | ния Сохра      | нить       |

#### Раздел FTP снимков

**Отправлять:** Отметьте этот пункт для активации подключения к внешнему FTP серверу – хранилищу тревожных кадров.

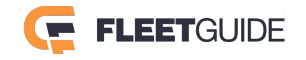
#### FleetGuide MDVR AHD

Адрес FTP: Введите адрес FTP сервера. Порт: Введите порт подключения к серверу. Порт по умолчанию 21. Логин: Введите имя пользователя и пароль. Пароль: введите пароль.

Для Навигации по разделу используйте кнопки Вверх / Вниз

Для сброса настроек в настройки по умолчанию нажмите кнопку **Умолчания**. По окончании настроек нажмите кнопку **Сохранить**.

# 2.5.2 Наблюдение

# 2.5.2.1 Трансляция

#### Раздел Просмотр

| Ссновн     | ные Наблюдение Телеметрия Трево | га Сервис           |
|------------|---------------------------------|---------------------|
| Трансляция | Просмотр Ротация Надписи        |                     |
|            | Вкл.звук                        | $\bigcirc$          |
| Запись     | Изображение Настройка           |                     |
| IP камеры  | Отступы Настройка               |                     |
| PTZ        | Нач.экран 1 канал               | $\mathbf{E}$        |
|            | Канал 🖌 1 🖌 2 🖌 3               | 4 👽                 |
|            | Y                               | Имолчания Сохранить |

Вкл. звук: Отметьте этот пункт для включения звука при просмотре видео.

**Изображение:** Нажмите на кнопку настройка для корректировки изображения. Вам доступны настройка яркости, контрастности, цветности и насыщенности изображения. Установленные параметры Вы можете скопировать на другие каналы. Воспользуйтесь кнопкой **Копировать**. По окончании настроек нажмите кнопку **Сохранить**. Далее нажмите кнопку **Вернуться** для возврата в предыдущее меню.

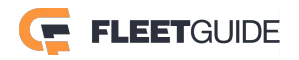

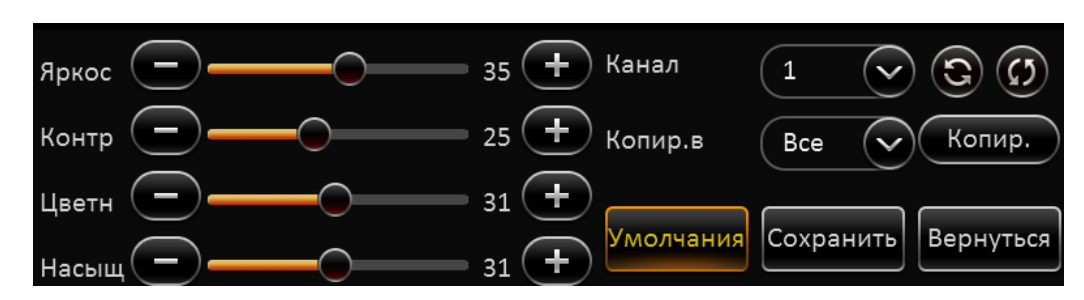

**Отступы:** Если у Вас есть проблемы с отображением изображения на мониторе, вы можете подкорректировать размер экрана под ваш монитор. Воспользуйтесь меню представленным ниже:

| Отступы                                                                       |                  |
|-------------------------------------------------------------------------------|------------------|
| Отступ сверху — 0<br>Отступ снизу — 0<br>Отступ слева — 0<br>Отступ слева — 0 | +<br>+<br>+<br>+ |
| Умолчания Сохранить Вернуться                                                 |                  |

Нач. экран: Выберете вариант деления экрана, который будет отображаться по умолчанию при загрузке регистратора.

Для возврата в предыдущее меню нажмите кнопку Вернуться.

Для сброса настроек в настройки по умолчанию нажмите кнопку Умолчания.

По окончании настроек нажмите кнопку Сохранить.

#### Раздел Ротация

В данном разделе Вы можете настроить расположение камер на экране, а также периодическую смену режимов деления камер через заданные промежутки времени.

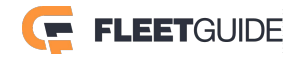

| С          | ые Наб | <b>і</b><br>ілюдение | <b>Г</b> елеметрия | - <b>``-</b><br>Тревога | Сервис 5        |
|------------|--------|----------------------|--------------------|-------------------------|-----------------|
| Трансляция | Просмо | отр Рот              | гация Над          | писи                    |                 |
|            | Экран  | Режим                | Канал              | Продолжит               | Настройка       |
| Запись     | 1      | 1 x 1                | 1                  | 60сек                   | XEA             |
| IP камеры  | 2      | 2 x 2                | 3,2,10,5           | 300сек                  | × E             |
| PTZ        | 3      | 3 x 3                | 1,2,3,5,9,         | 90сек                   |                 |
|            | Еще эн | кран                 | Ротация            | $\checkmark$            |                 |
|            |        |                      |                    | Умол                    | нания Сохранить |

Экран: Всего может быть добавлено 32 варианта экрана.

**Режим:** Деление экрана - 1x1, 2x2, 3x3.

Канал: Список каналов в данном делении.

Продолжительность: Длительность показа экрана.

Для активации функции отметьте "галочкой" пункт Ротация.

Для создания варианта экрана нажмите кнопку

В появившемся окне выберете Режим деления экрана.

|           | Ред.экран             |
|-----------|-----------------------|
| Режим     | 3 x 3 🗸               |
| Разбивка  | Кам1 🗸 Кам5 🗸 Кам3 🗸  |
|           | Кам4 🗸 Кам11 🗸 Кам6 🗸 |
|           | Кам12 🗸 Кам8 🗸 Кам9 🗸 |
| Продолжит | а 300 (1~300)секунд   |
|           | ОК Отмена             |

В разделе **Разбивка** выберете какие камеры и в каком месте будут располагаться. Установите длительность показа этого экрана на мониторе в секундах. Далее нажмите кнопку **ОК**.

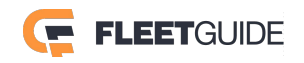

Для редактирования созданного нажмите кнопку

Для удаления экрана нажмите кнопу

Для Навигации по разделу используйте кнопки Вверх / Вниз

Для сброса настроек в настройки по умолчанию нажмите кнопку Умолчания. По окончании настроек нажмите кнопку Сохранить.

# Раздел Надписи

В данном разделе отметьте "галочкой" пункты, которые должны отображаться на экране. Данные параметры будут отображаться, но не будут впечатываться в запись.

| С          | <b>са</b><br>вные Наблюде | ение Телеме  | атрия Тревог | а Сервис       | ∫⊅    |
|------------|---------------------------|--------------|--------------|----------------|-------|
| Трансляция | Просмотр                  | Ротация      | Надписи      |                |       |
| Запись     | Дата/Время                | $\checkmark$ | Скорость     |                |       |
|            | Борт.номер                | $\checkmark$ | Координаты   |                |       |
|            | Тревога                   |              | Имя канала   |                |       |
| PIZ        | Госномер                  |              | Ускорение    |                |       |
|            |                           |              | Ул           | молчания Сохра | анить |

Дата/Время – Отображение на экране текущей даты и времени

Борт.номер – Отображение на экране бортового номера автомобиля

**Тревога** – Отображение тревожных событий регистратора

Госномер - Отображение на экране государственного номера автомобиля

Скорость – Отображение текущей скорости (при наличии модуля GPS)

Координаты – Отображение текущих координат (при наличии модуля GPS)

Имя канала – Отображение имени канала

Ускорение – отображение информации о ускорении транспортного средства.

Для сброса настроек в настройки по умолчанию нажмите кнопку Умолчания.

По окончании настроек нажмите кнопку Сохранить.

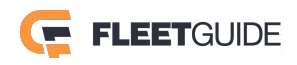

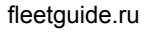

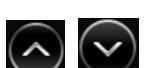

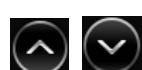

# 2.5.2.2 Запись

#### Раздел Параметры

| С          | рвные Наблюдение | <br>Телеметрия | - <b>``_</b> -<br>Тревога | <b>С</b> ервис | Ð    |
|------------|------------------|----------------|---------------------------|----------------|------|
| Трансляция | Параметры Гла    | авный Наді     | писи                      |                |      |
| Запись     | Телесистема      | PAL            |                           |                |      |
|            | Перезапись       | По емкости     | $\sim$                    |                |      |
| IP камеры  | Длит.блокир.     | 7 (1~          | 31)дней                   |                |      |
| PTZ        | Предзапись       |                | ин                        |                |      |
|            |                  |                |                           |                |      |
|            |                  |                | Умолч                     | ания Сохра     | нить |

**Телесистема:** По умолчанию установлена система PAL, при необходимости Вы можете изменить на NTSC.

**Перезапись:** Выберете один из вариантов: По емкости – информация будет перезаписываться после заполнения всего носителя информации, По дням – перезапись будет осуществляться через заданное количество дней, Не перезаписывать – по заполнению носителя запись будет остановлена.

**Длит.Блокир.:** Защита видеозаписи от удаления. Установите количество не удаляемых дней записи.

**Предзапись:** Предварительная запись до начала тревожного события. По умолчанию 15 минут, установите необходимое Вам значение.

#### Раздел Главный

Канал: Номер канала для которого производится настройка.

Название канала: введите имя для канала.

Включен: Отметьте этот пункт для включения записи камеры

**Разрешение:** Поддерживаемые разрешения аналогово сигнала: D1/HD1/CIF/WD1/WHD1/WCIF, если камера IP – поддерживается разрешение до 720P.

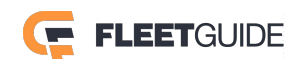

| ССНОЕ      | <ul> <li>Зные</li> <li>Наблюдение</li> <li>Телеметрия</li> <li>Тревога</li> <li>Сервис</li> </ul> |
|------------|---------------------------------------------------------------------------------------------------|
| Трансляция | Параметры Главный Надписи                                                                         |
| Запись     | Канал 1 📀 🔿                                                                                       |
|            | Название канала                                                                                   |
| IP камеры  | Включен 🗸                                                                                         |
| PTZ        | Разрешение D1 🗸                                                                                   |
|            | Копир.в Все 🗸 Копир. Умолчания Сохранить                                                          |

Для Навигации по разделу используйте кнопки Вверх / Вниз

| С          | Зные Наблюдение Телеметрия Тревога | Сервис 5          |
|------------|------------------------------------|-------------------|
| Трансляция | Параметры Главный Надписи          |                   |
| Запись     | Част.кадров 25 🗸                   | $\bigcirc$        |
| IP камеры  | Режим работы Всегда                |                   |
| PTZ        | Звук                               | $\bigcirc$        |
|            | Копир.в Все 🗸 Копир. Умс           | олчания Сохранить |

Част.кадров: Установите частоту кадров для записи.

Качество: Установите необходимый уровень качества записи.

**Режим работы:** Установите нужный режим записи: Всегда – запись ведется постоянно, По плану – запись происходит по составленному расписанию, Тревога – запись происходит по тревожным событиям.

Для составления расписания выберете пункт По плану и нажмите кнопку

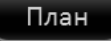

В открывшемся окне выберете день недели, введите время начала записи и время ее окончания, а также ее тип Обычный – постоянная запись, Тревога – запись по тревожному событию.

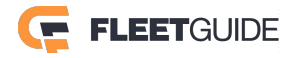

Добавьте необходимые интервалы записи нажав кнопку . Таким же образом составьте план на каждый день недели. Если Вы хотите скопировать текущий план на конкретный день или на все дни недели, выберете дни в меню Копир.в Все Копир. и воспользуйтесь кнопкой Копир.

| чт. 🗸        | +Период   |               |       |
|--------------|-----------|---------------|-------|
| Время начала | Окончание | Режим записи: |       |
| 00:10:00     | 00:40:00  | Обычный 🗸     | ×     |
| 00:40:00     | 12:30:59  | Тревога 🗸     | ×     |
| 12:30:00     | 18:00:00  | Обычный 🗸     | ×     |
| 18:00:00     | 00:10:00  | Тревога 🗸     | ×     |
|              |           |               |       |
|              |           |               |       |
|              |           |               |       |
| Копир.в Во   | e 🗸 Ko    | опир. ОК О    | гмена |

Аудио: Отметьте этот пункт для записи звука. Обратите внимание, что звук не может быть записан отдельно без видео.

Для Навигации по разделу используйте кнопки Вверх / Вниз

|        | Основі | ные Наблюде                | ение Телем | етрия            | - <b>`_`-</b><br>Тревога | <b>С</b> ервис | Ð     |
|--------|--------|----------------------------|------------|------------------|--------------------------|----------------|-------|
| Трансл | яция   | Параметры                  | Главный    | Надпи            | іси                      |                |       |
| Запи   | ісь    | Звук                       | <b>~</b>   |                  |                          | $\bigcirc$     | )     |
| IP кам | еры    | Только ключ                | кадры      | (11              |                          |                |       |
| DT     | 7      | кач.во при т<br>Режим битр | ревоге і   | .(наилучі<br>СBR |                          | $\sim$         |       |
| FI     |        | ·                          |            |                  |                          |                |       |
|        |        | Копир.в                    | Bce        | Копи             | р. Умолч                 | ания Сохра     | анить |

**Только ключкадры:** Отметьте этот пункт при плохом соединении и потере кадров. Будет осуществляться передача только ключевых кадров.

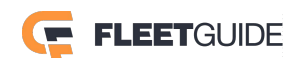

**Кач.во при тревоге:** Установите уровень качества записи на который будет происходить переключение по наступлении тревожного события. По окончании тревожного события уровнь качества вернется в прежнее состояние.

Режим битрейта: Установите тип битрейта VBR или CBR.

#### Раздел Резервный

В данном разделе модно установить дополнительные опции записи для более надежной сохранности.

| ССНОЕ      | <b>ж</b><br>зные Наблюдение Телеметрия Тревога Сервис Ф |
|------------|---------------------------------------------------------|
| Трансляция | Параметры Главный Резервный Надписи                     |
|            | Носитель записи 💿 Внутренняя SD 🔵 Внешняя SD            |
| Запись     | Режим записи Запись субпотока 🗸 Настройка               |
| IP камеры  | Каналы субпот. 🖌 1 🖌 2 √ 3 √ 4                          |
|            | 5 6 7 8                                                 |
| PTZ        | 9 10 11 12                                              |
|            | Умолчания Сохранить                                     |

Носитель записи: Выберете место куда будет вестись резервная запись.

**Режим записи:** В данном режиме доступны три типа записи: Запись суб. – запись в настраиваемом разрешении отличном от главного потока, Зеркал.глав – зеркальная запись основного потока, Зеркал.глав(По тревоге) - зеркальная запись основного потока при наступлении тревожного события.

Для настройки параметров резервного потока нажмите кнопку

Настройка

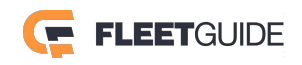

| Су               | бпоток          |
|------------------|-----------------|
| Канал            | 1               |
| Вкл              |                 |
| Звук             |                 |
| Разрешение       | CIF             |
| Част.кадров      | 15 🗸            |
| Качество         | 3               |
| Копир.в Все 🗸 Ко | опир. ОК Отмена |

Канал: Выберете канал снимки которого будут осуществляться.

Вкл: Отметьте этот пункт для активации функции.

Звук: Отметьте этот пункт для записи звука.

Разрешение: Выберете разрешение записи.

Частота кадров: Выберете частоту кадров записи.

Качество: Выберете уровень качества для снимка.

**Копир.в:** Выберете каналы на которые Вы хотите скопировать настройки кнопку **Копир.**, далее нажмите **ОК**.

Для сброса настроек в настройки по умолчанию нажмите кнопку Умолчания.

По окончании настроек нажмите кнопку Сохранить.

Раздел Надписи

В данном разделе отметьте "галочкой" пункты, которые будут впечатываться в запись.

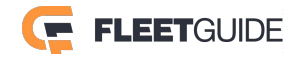

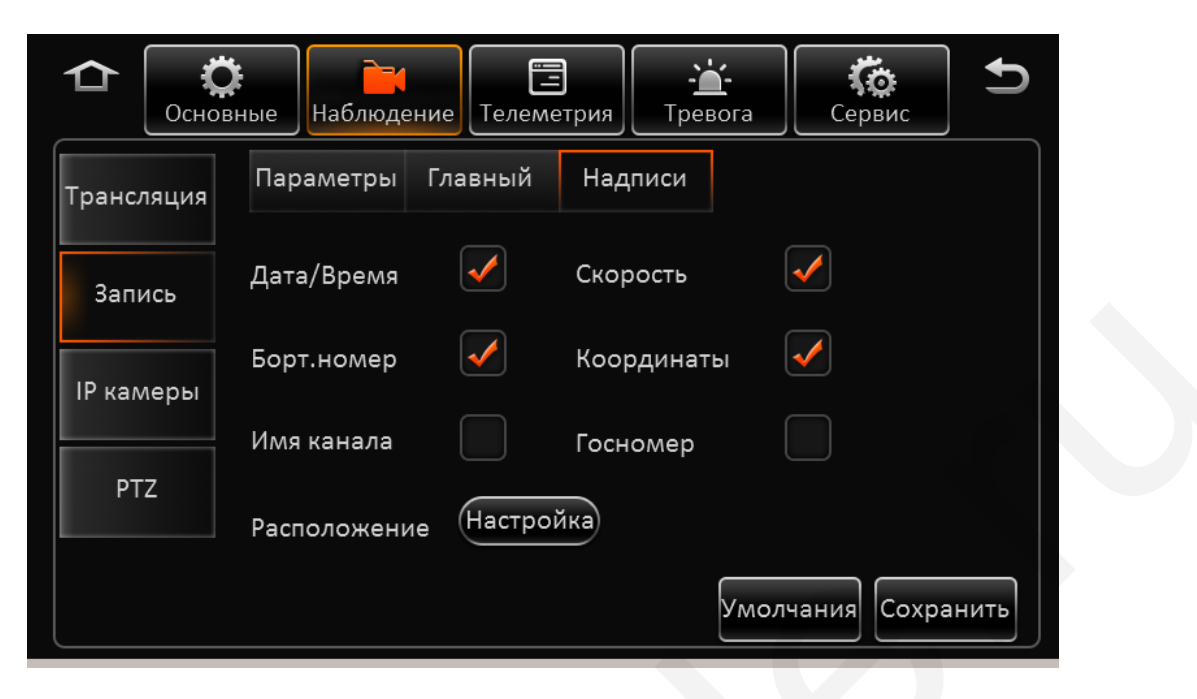

Для выбора расположения надписей нажмите кнопку **Настройка** и далее перетащите мышкой выбранные Вами параметры в нужное место экрана.

| _ |                     |            |           |    |
|---|---------------------|------------|-----------|----|
|   |                     |            |           |    |
|   |                     | N22° E114° |           |    |
|   |                     |            | YB657     | /8 |
|   | YYYY-MM-DD HH:MM:SS |            |           |    |
|   |                     |            | 15km/h    |    |
|   | Умолчания           | Сохранить  | Вернуться |    |
|   |                     |            |           |    |

Дата/Время – Отображение на экране текущей даты и времени Борт.номер – Отображение на экране бортового номера автомобиля Госномер - Отображение на экране государственного номера автомобиля Скорость – Отображение текущей скорости (при наличии модуля GPS) Координаты – Отображение текущих координат (при наличии модуля GPS) Имя канала – Отображение имени канала Для сброса настроек в настройки по умолчанию нажмите кнопку Умолчания.

По окончании настроек нажмите кнопку Сохранить

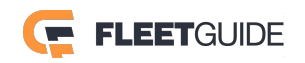

# 2.5.2.3 IP камеры

В данном разделе производится установка и настройка IP камер, если таковые используются в системе.

|                           | Сервис Сервис                                 |  |  |  |
|---------------------------|-----------------------------------------------|--|--|--|
| Трансляция                | Канал Включ. IP адрес и порт Наруж. Настройка |  |  |  |
| 2                         | 1 10.100.101:9000                             |  |  |  |
| Запись                    | 2 10.100.102:9000                             |  |  |  |
| IP камеры                 | 3 10.100.103:9000                             |  |  |  |
| DTZ                       | 4 10.100.100.104:9000                         |  |  |  |
| PTZ                       | Локальный адрес 10.100.100.                   |  |  |  |
| Обзор Умолчания Сохранить |                                               |  |  |  |

**Канал:** Номер канала на котором отображается IP камера. Обратите внимание, что если на одном и том же канале у Вас установлена аналоговая камера и IP камера, приоритет имеет IP камера. **Включить:** Отметьте этот пункт для включения IP камеры.

**IP адрес и порт:** Отображается адрес установленной IP камеры и ее порт подключения.

Настройка: Поиск и настройка IP камер.

**Обзор:** Поиск всех IP камер в локальной сети, и автоматическое присвоение адресов IP камерам. **Локальный адрес:** Локальный адрес для поиска камер внутри сети. По умолчанию 10.100.100.1. Добавление IP камер возможно двумя путями:

А) Для добавления IP камеры на выбранный канал отметьте этот канал и нажмите кнопку поиска

камер . После того как камеры будут найдены, отметьте нужные Вам "галочкой" и нажмите кнопку **ОК**.

Б) Для добавления камеры в ручном режиме на выбранный канал отметьте этот канал и нажмите

кнопку добавления . В появившемся окне выберете протокол подключения IP камеры ONVIF или N9M. Введите IP адрес камеры, порт подключения, имя пользователя и пароль. После чего нажмите кнопку **OK**.

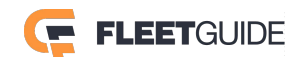

#### FleetGuide MDVR AHD

|          | Настройка IP камер |
|----------|--------------------|
| Канал    | 9                  |
| Протокол | ONVIF 📀            |
| IP адрес | 010.100.101        |
| Порт     | 80                 |
| Логин    | admin              |
| Пароль   | *****              |
|          |                    |
|          | ОК Отмена          |

Если все параметры указаны верно камера будет подключена.

В) Нажмите на кнопку Будет произведен поиск камер в локальной сети. Камерам найденным в сети будут автоматически назначены IP адреса. Далее отметьте "галочкой" камеры которые Вы будете использовать и нажмите кнопку **ОК**. (Данная операция применима только к камерам работающим по протоколу N9M)

Для Навигации по разделу используйте кнопки Вверх / Вниз

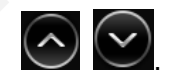

Для сброса настроек в настройки по умолчанию нажмите кнопку **Умолчания**. По окончании настроек нажмите кнопку **Сохранить**.

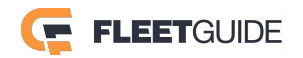

# 2.5.2.4 PTZ

|        | Основ | ные   | <b>Наблюд</b> е | ение | <b>П</b><br>Телемет | рия  | - <b>``</b> -<br>Тревога |      | <b>С</b> ервис | Ð    |
|--------|-------|-------|-----------------|------|---------------------|------|--------------------------|------|----------------|------|
| Трансл | іяция | Канал | л Вкл           | Исг  | юльз.               | Про  | токол 🖌                  | ٩др  | ес Проверка    | a    |
| Запи   | 1СЬ   | 1     | $\checkmark$    | Ser  | ial 🗸 (             | Pelc | 0-D 🗸                    | 1    | Проверн        | (a)  |
|        |       | 2     |                 |      |                     |      | 0-D 💟                    |      | Проверн        | a    |
| ТР кам | еры   | 3     |                 |      | ial 🗸               |      | D-D 💟                    |      | Проверн        | (a   |
| PTZ    | Z     | 4     |                 |      |                     |      | 0-D 💟                    |      | Проверн        |      |
|        |       |       |                 |      |                     |      | Ума                      | олча | ания Сохра     | нить |

Канал: Номер канала.

Включить: Отметьте этот пункт на канале где установлена поворотная камера.

**Использовать:** Выберете метод управления поворотной камерой через Serial порт регистратора или по локальной сети используя протокол N9M или ONVIF.

**Протокол:** Выберете протокол управления поворотной камеройпо порту Serial: Pelco-D или Pelco-P.

Адрес: Задайте адрес поворотной камеры.

Проверка: Для проверки работоспособности нажмите эту кнопку. Отобразится интерфейс управления как представлено ниже:

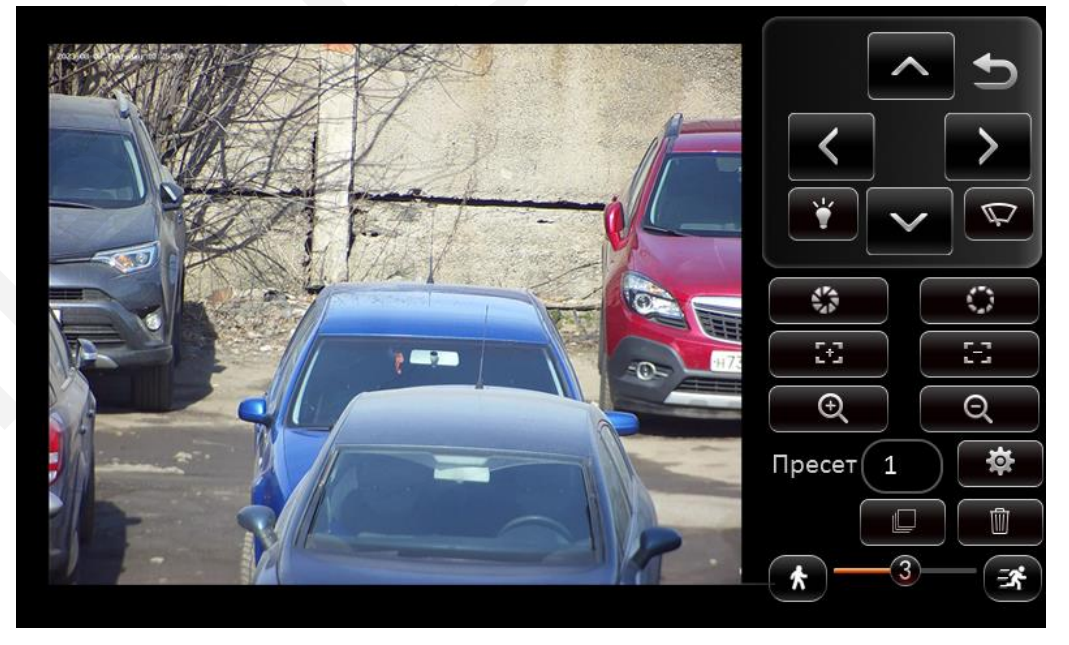

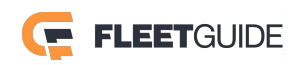

Кнопки пульта управления PTZ:

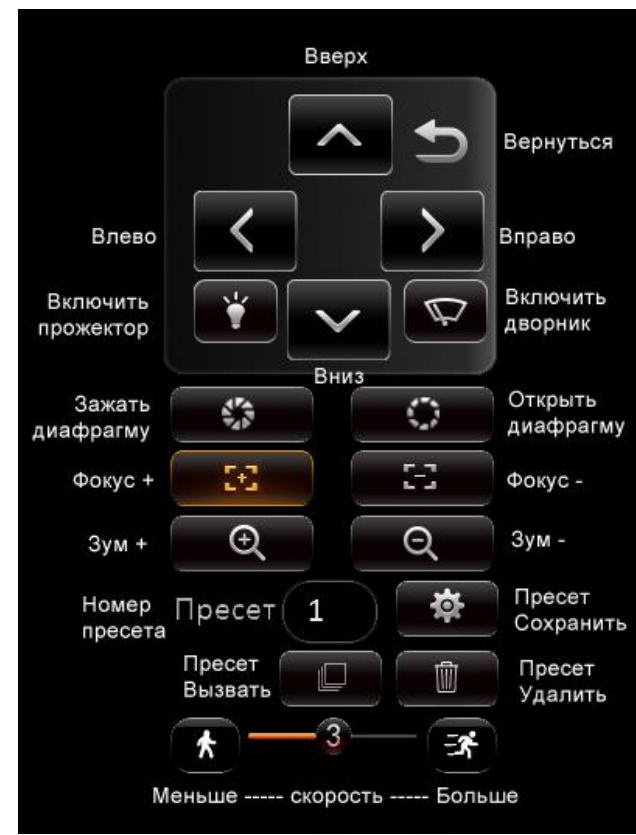

Для сброса настроек в настройки по умолчанию нажмите кнопку **Умолчания**. По окончании настроек нажмите кнопку **Сохранить**.

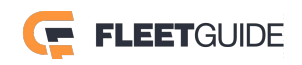

# 2.5.3 Телеметрия

### 2.5.3.1 Основные

#### Раздел Датчик

| Ссновн     | ные Наблюдение Телеметрия Тревога Сервис 🗲 |
|------------|--------------------------------------------|
| Основные   | Датчик RS порт Скорость Навигация Пробег   |
| Фотосъемка | Номер датчика                              |
|            | Имя датчика sensor1                        |
|            | Экранная надпись (s1                       |
|            |                                            |
|            |                                            |
|            | Копир.в Все 🗸 Копир. Умолчания Сохранить   |

Номер датчика: Список всех датчиков регистратора.

Имя датчика: Введите имя для датчика.

Экранная надпись: Введите короткое имя датчика, которое будет впечатано в видеопоток.

Копир.в: Копировать эту конфигурацию на прочие датчики.

Для сброса настроек в настройки по умолчанию нажмите кнопку Умолчания.

По окончании настроек нажмите кнопку Сохранить.

#### Раздел RS порт

В данном разделе Вы можете настроить обмен данными с внешними устройствами по различным портам.

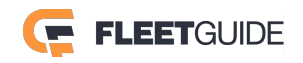

| Ссновн     | ые Наблюдение Телеметрия Тревога Сервис  |  |
|------------|------------------------------------------|--|
| Основные   | Датчик RS порт Скорость Навигация Пробег |  |
| Фотосъемиа | 232-1 Внешний GPS 🗸 4800 🗸 Настройка     |  |
| Φ010CBeMRa | 232-2 Терминал води 4800 У Настройка     |  |
|            | 485-1 РТZ 🗸 4800 Гастройка               |  |
|            | 485-2 3-х осев.аксел 4800 У Настройка    |  |
|            | Умолчания Сохранить                      |  |

Регистратор поддерживает работу с двумя портами RS-232 и двумя портами RS-485. Для работы с внешними устройствами подключите к разъему **Serial** то или иное устройство, необходимое вам. Далее выберете тип подключенного устройства на конкретном порту и задайте скорость обмена данными. Для подключения доступны следующие устройства: Терминал водителя, Внешний датчик GPS, 3-х осевой акселерометр, PTZ устройство. Для сброса настроек в настройки по умолчанию нажмите кнопку **Умолчания**. По окончании настроек нажмите кнопку **Сохранить**.

#### Раздел Скорость

|   | С          | ые Наблюд  | ение Телеме | трия Тре   | <b>с</b> ер | <b>Б</b> ис <b>Э</b> |
|---|------------|------------|-------------|------------|-------------|----------------------|
|   | Основные   | Датчик     | RS порт     | Скорость   | Навигация   | Пробег               |
|   |            | Ед.измерен | ия Км/ч     |            | $\sim$      |                      |
|   | Фотосъемка | Источник   | Коорд       | инаты ГНСС |             |                      |
|   |            |            |             |            |             |                      |
|   |            |            |             |            |             |                      |
| Ш |            |            |             |            |             |                      |
|   |            |            |             |            | Умолчания   | Сохранить            |

Ед.измерения: Установите единицы измерения скорости Км/ч или Миль/ч.

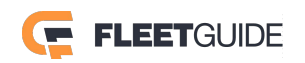

**Источник:** Выберете режим вычисления данных GPS или Импульсный (вычисление средней скорости при определенном количестве импульсов на километр, должен быть установлен датчик пульсаций подключенный к разъему **Serial** – Скорость+/-).

**Режим калибровки:** Если установлен режим источника GPS, то калибровка не требуется. Если установлен источник Импульсный установите режим Автоматическая коррекция. Если Вы выбираете ввод вручную, то Нажмите кнопку **Старт** и запустите автомобиль на скорости 40км/ч на одну минуту, после чего нажмите кнопку **Стоп**. Затем введите расстояние которое Вы проехали и нажмите кнопку **Вычислить**.

Для сброса настроек в настройки по умолчанию нажмите кнопку **Умолчания**. По окончании настроек нажмите кнопку **Сохранить**.

# Раздел Навигация

| Ссновн     | ые Наблюде  | ение Телеме                          | атрия Тре             | вога Сер  | Бис       |
|------------|-------------|--------------------------------------|-----------------------|-----------|-----------|
| Основные   | Датчик      | RS порт                              | Скорость              | Навигация | Пробег    |
| Фотосъемка | Режим навиг | ации GPS<br>GPS<br>Bei<br>Gal<br>ГЛС | dou<br>lileo<br>DHACC |           |           |
|            |             |                                      |                       | Умолчания | Сохранить |

Выберете спутниковую навигационную систему для использования, доступны: GPS, Beidou, Galileo, ГЛОНАСС.

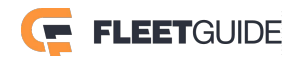

# Раздел Пробег

| Сновн      | ные Наблюдение Телеметрия Тревога Сервис |
|------------|------------------------------------------|
| Основные   | Датчик RS порт Скорость Навигация Пробег |
|            | Источник Координаты ГНСС 👽               |
| Фотосъемка | Общ.пробег -0.0000 Км                    |
|            | Базовое значен (0~1500000)Км             |
|            | Операция Коррекция Очистит               |
|            |                                          |
|            | Умолчания Сохранить                      |

**Источник:** Выберете источник информации для вычисления общего пробега транспортного средства.

Общий пробег: Информация об общем пробеге.

Базовое значение: Для точного вычисления введите базовое значение пробега и нажмите кнопку Коррекция или Очистить для очистки значений.

Для сброса настроек в настройки по умолчанию нажмите кнопку Умолчания.

По окончании настроек нажмите кнопку Сохранить.

#### 2.5.3.2 Фотосъемка

#### Раздел Расписание

Для создания снимков и отправки их на внешние источники отметьте "галочкой" пункт **Включить** и установите временной интервал, когда действие будет производиться. Добавить можно до 8-и временных периодов.

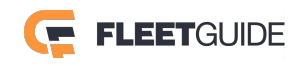

 $\times$ 

|            | раблюдение Телеметрия Тревога Сервис 5 |  |
|------------|----------------------------------------|--|
| Основные   | Расписание События                     |  |
|            | № Начиная с Окончание Настройка        |  |
| Фотосъемка | 1 00:00:00 10:59:59 🗙 🗐 🔿              |  |
|            | 2 00:00:00 23:14:00 X E                |  |
|            | $\bigcirc$                             |  |
|            | Добавить Включить 🗸                    |  |
|            | Умолчания Сохранить                    |  |

Начиная с: Время начала создания снимков. Окончание: Время окончания.

Настройка: Для удаления временного интервала создания снимков нажмите кнопку

Для редактирования или добавления дополнительного временного интервала и функций нажмите

кнопку (), появится окно как показано ниже:

| Φο              | тосъемка         |
|-----------------|------------------|
| Канал           |                  |
| Съемка включена | $\checkmark$     |
| Разрешение      | D1 🗸             |
| Качество        | 1(Наилучшее) 🗸   |
| Тип отправки    | ✔ FTP 🖌 Сервер   |
| Кол-во снимков  | 1 (1~3)шт        |
| Интервал        | 5 (5~3600)секунд |
| Копир.в Все 🗸 н | Копир. ОК Отмена |

Канал: Выберете канал снимки которого будут осуществляться.

Съемка включена: Отметьте этот пункт для активации функции.

Разрешение: Выберете разрешение снимка.

Качество: Выберете уровень качества для снимка.

Тип отправки: Выберете место куда будут отправляться снимки. Это может быть сервер FTP или центральный сервер.

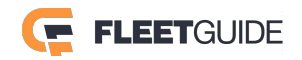

Количество снимков: Установите количество снимков в секунду.

Интервал: Задайте интервал через который будет осуществляться съемка.

**Копир.в:** Выберете каналы на которые Вы хотите скопировать настройки фотосъемки и нажмите кнопку **Копир.**, далее нажмите **ОК**.

Для сброса настроек в настройки по умолчанию нажмите кнопку Умолчания.

По окончании настроек нажмите кнопку Сохранить.

#### Раздел События

В данном разделе устанавливаются параметры съемки и отправки снимков в ручном режиме и по тревожным событиям.

| С          | ные Наблюдение Телеметрия Тревога Сервис 🗲 |
|------------|--------------------------------------------|
| Основные   | Расписание События                         |
| Фотосъемка | Съемка по тревоге                          |
|            | Параметры съемки Настройки                 |
|            | Съемка вручную                             |
|            | Параметры съемки Настройки                 |
|            |                                            |
|            | Умолчания Сохранить                        |

Выберете раздел который Вы собираетесь настроить, например, Съемка по тревоге и нажмите кнопку Параметры съемки. Откроется окно как представлено ниже:

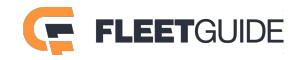

| Фо              | тосъемка         |
|-----------------|------------------|
| Канал           |                  |
| Съемка включена |                  |
| Разрешение      | D1 🗸             |
| Качество        | 1(Наилучшее) 🗸   |
| Тип отправки    | FTP Сервер       |
| Кол-во снимков  | 1 (1~3)шт        |
| Интервал        | 5 (5~3600)секунд |
| Копир.в Все 🗸 К | опир. ОК Отмена  |

Канал: Выберете канал снимки которого будут осуществляться.

Съемка включена: Отметьте этот пункт для активации функции.

Разрешение: Выберете разрешение снимка.

Качество: Выберете уровень качества для снимка.

**Тип отправки:** Выберете место куда будут отправляться снимки. Это может быть сервер FTP или центральный сервер.

Количество снимков: Установите количество снимков в секунду.

Интервал: Задайте интервал через который будет осуществляться съемка.

**Копир.в:** Выберете каналы на которые Вы хотите скопировать настройки фотосъемки и нажмите кнопку **Копир.**, далее нажмите **ОК**.

Обратите внимание, что в режиме ручной съемки параметр **Интервал** отсутствует, т.к. съемка осуществляется вручную.

Для сброса настроек в настройки по умолчанию нажмите кнопку Умолчания.

По окончании настроек нажмите кнопку Сохранить.

2.5.4 Тревога

2.5.4.1 Базовые

Раздел Превышение скорости

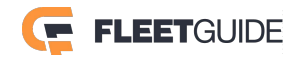

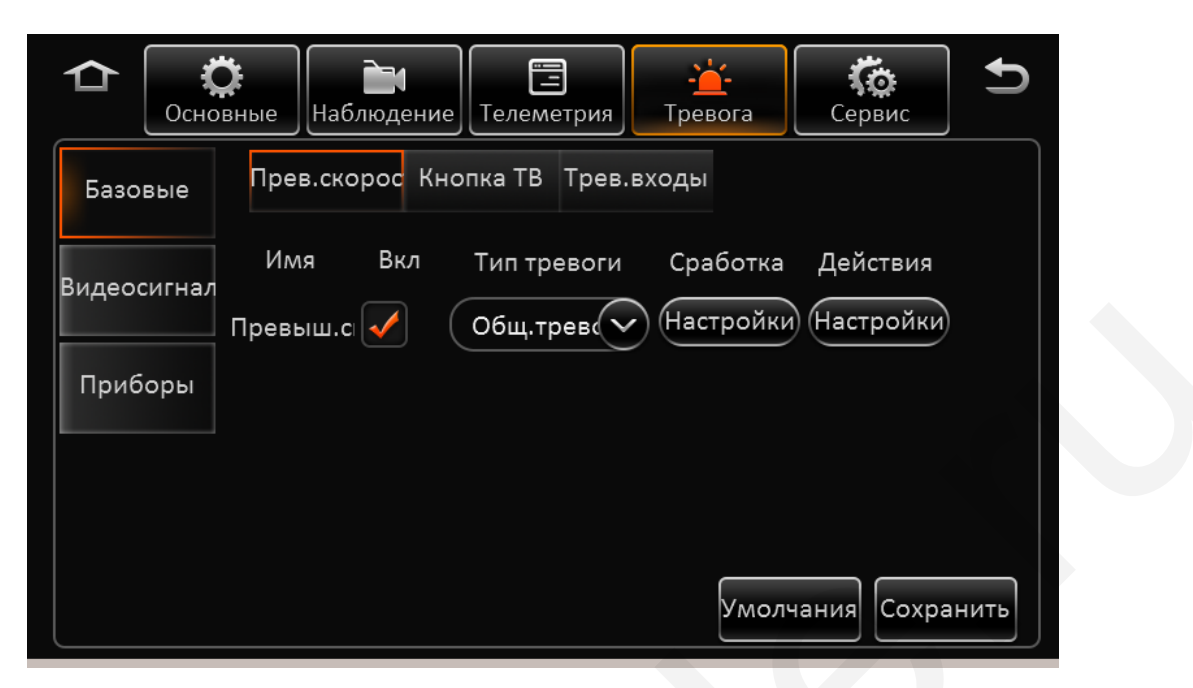

Имя: Имя события – Превышение скорости.

**Включить:** Отметьте этот пункт для включения срабатывания тревоги при превышении скорости. **Тип тревоги:** Выберете один из типов тревоги Общая или Важно!.

Сработка: Для настройки параметров при котором тревога будет активирована нажмите кнопку

Настройки

Перед вами появится окно как представлено ниже:

| Раннее превыш | Миль/ч           |
|---------------|------------------|
| Скорость      | 0 Миль/ч         |
| Длит.тревоги  | 10 (0~255)секунд |
| ОК            | Отмена           |

**Раннее превышение :** Задается значение раннего превышения скорости. Например, если текущая скорость 60км/ч, а **Раннее превышение** задано как 10км/ч, то по достижении транспортным средством скорости в 50 км/ч, будет активирована тревога и начнется запись видео.

Скорость: Значение скорости при котором будет срабатывать тревога.

**Длительность тревоги:** Задайте длительность времени, которое тревога будет активна. **Действия:** Для настройки действий системы после превышения скорости нажмите кнопку

Настройки. Отобразится окно как представлено ниже:

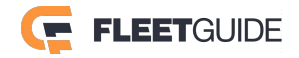

|                 | Связь с тревогой  |
|-----------------|-------------------|
|                 |                   |
| Канал           | 🖌 1 📃 2 📃 3 📃 4 🔿 |
|                 | 5 6 7 8           |
|                 | 9 10 11 12        |
| Постзапись      | 1 мин 🗸           |
| Блок.перезаписи |                   |
| Сигнал на выход | 1 2               |
| Длит.выход.сиг. | (0~255)секунд     |
|                 | ОК Отмена         |

Канал: Отметьте каналы на которых будет активирована запись видео по тревоге. Постзапись: Установите длительность записи по тревоге от 1-й до 30-и минут . Блок.перезаписи: Отметьте этот пункт для блокировки события от перезаписи. Сигнал на выход: Отметьте какой из тревожных выходов использовать для подачи тревоги. Длит.выход.сиг: Задайте время, в течении которого на тревожном выходе будет присутствовать сигнал.

Для Навигации по разделу используйте кнопки Вверх / Вниз

| $\frown$    | $\frown$            |
|-------------|---------------------|
| $( \land )$ | $(\mathbf{\nabla})$ |
| $\searrow$  | $\bigcirc$          |
|             |                     |

| Связь с тревогой                   |
|------------------------------------|
| Постзапись 1 мин 🗸                 |
| Блок.перезаписи                    |
| Сигнал на выход 🛛 🖌 1 📃 2          |
| Длит.выход.сиг. (0~255)секунд      |
| Показать на экран Нет 🗸 Настройка  |
| Длительность трево 0 (0~255)секунд |
| Съемка по тревоге                  |
| ОК Отмена                          |

Показать на экран: Выберете один из вариантов деления экрана в который перейдет

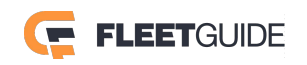

регистратор по тревоге.

**Длительность тревоги:** Задайте длительность, в течении которой будет отображаться тревожное событие.

Съемка по тревоге: По наступлении тревожного события создается снимок.

После окончания настроек нажмите кнопку ОК.

### Раздел Кнопка ТВ

| Спорти (Страние)     Спорти (Страние)     Спорти (Страние)     Спорти (Страние)       Основные     Наблюдение     Сарвис     Сарвис |  |
|----------------------------------------------------------------------------------------------------|--|
| Базовые Прев.скорос Кнопка ТВ Трев.входы                                                                                            |  |
| Имя Вкл Тип тревоги Сработка Действия<br>Видеосигнал<br>Кнопка ТВ 🗸 Важно! 🗸 Настройки Настройки                                    |  |
| Приборы                                                                                                    |  |
|                                                                                                    |  |
| Умолчания Сохранить                                                                                                    |  |

#### Имя: Имя события – КнопкаТВ.

**Включить:** Отметьте этот пункт для включения срабатывания тревоги при удержании тревожной кнопки.

Тип тревоги: Выберете один из типов тревоги Общая или Важно!.

Сработка: Для настройки параметров при котором тревога будет активирована нажмите кнопку

Настройки

. Перед вами появится окно как представлено ниже:

| Длит.нажатия 1 | (1~255)сек |
|----------------|------------|
| ОК             | Отмена     |

**Длит.нажатия:** Задайте время, в течении которого необходимо удерживать кнопку для запуска тревожного события.

Действия: Для настройки действий системы после превышения скорости нажмите кнопку

Настройки

Отобразится окно как представлено ниже:

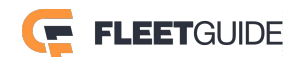

|                 | Связь с тревогой  |
|-----------------|-------------------|
|                 |                   |
| Канал           | 🖌 1 📃 2 📃 3 📃 4 🔿 |
|                 | 5 6 7 8           |
|                 | 9 10 11 12        |
| Постзапись      | 1 мин 🗸           |
| Блок.перезаписи |                   |
| Сигнал на выход | 1 2               |
| Длит.выход.сиг. | (0~255)секунд     |
|                 | ОК Отмена         |

Канал: Отметьте каналы на которых будет активирована запись видео по тревоге. Постзапись: Установите длительность записи по тревоге от 1-й до 30-и минут . Блок.перезаписи: Отметьте этот пункт для блокировки события от перезаписи. Сигнал на выход: Отметьте какой из тревожных выходов использовать для подачи тревоги. Длит.выход.сиг: Задайте время, в течении которого на тревожном выходе будет присутствовать сигнал.

Для Навигации по разделу используйте кнопки Вверх / Вниз

| $\bigcirc$ |
|------------|
|            |
| $\smile$   |
|            |

| Связь                   | с тревогой                 |
|-------------------------|----------------------------|
| Постзапись 1 мин        | $\bigcirc \qquad \bigcirc$ |
| Блок.перезаписи         |                            |
| Сигнал на выход 🛛 🖌 1   | 2                          |
| Длит.выход.сиг.         | (0~255)секунд              |
| Показать на экран 🛛 Нет | Настройка                  |
| Длительность трево      | (0~255)секунд              |
| Съемка по тревоге       | $\bigtriangledown$         |
| ОК                      | Отмена                     |

Показать на экран: Выберете один из вариантов деления экрана в который перейдет

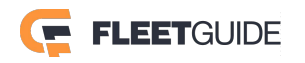

регистратор по тревоге.

**Длительность тревоги:** Задайте длительность, в течении которой будет отображаться тревожное событие.

Съемка по тревоге: По наступлении тревожного события создается снимок.

После окончания настроек нажмите кнопку ОК.

#### Раздел Тревожные входы

| ССНОВ       | Зные Наблюдение Телеметрия Тревога Сервис                                |
|-------------|--------------------------------------------------------------------------|
| Базовые     | Прев.скорос Кнопка ТВ Трев.входы                                         |
| Видеосигнал | Имя Вкл Тип тревоги Сработка Действия<br>Общ. трев У Настройки Настройки |
| Приборы     | Важно! 🗸 Настройки Настройки                                             |
|             | Копир.<br>Копир.<br>Копир.<br>Копир.<br>                                 |

**Имя:** Имя тревожного входа Sensor1 - Sensor8 (В зависимости от модели регистратора количество входов может различаться)

Вкл.: Отметьте пункт для включения тревожного входа.

Тип тревоги: Выберете тип тревожного события.

Сработка: Нажмите на кнопку Настройки и установите тип входного датчика Н/3 – нормально закрытый, Н/О – нормально открытый.

| Сработка | н  | /3     | ) |
|----------|----|--------|---|
|          | н  | /3     |   |
|          | н  | I/O    |   |
|          | ОК | Отмена |   |

Действия: Для настройки действий системы после превышения скорости нажмите кнопку

. Отобразится окно как представлено ниже:

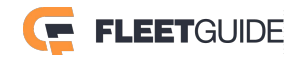

(Настройки)

|                 | Связь с тревогой |                         |  |
|-----------------|------------------|-------------------------|--|
| Канал           | ✓ 1 2 3 4        | $\bigcirc$              |  |
|                 | 5 6 7 8          |                         |  |
|                 | 9 10 11 12       |                         |  |
| Постзапись      | 1 мин 🗸          |                         |  |
| Блок.перезаписи |                  |                         |  |
| 3G сеть         |                  |                         |  |
| Сигнал на выход | 1 2              | $\overline{\mathbf{v}}$ |  |
|                 | ОК Отмена        |                         |  |

Канал: Отметьте каналы на которых будет активирована запись видео по тревоге. Постзапись: Установите длительность записи по тревоге от 1-й до 30-и минут. Блок.перезаписи: Отметьте этот пункт для блокировки события от перезаписи. ЗG сеть: Включение 3G модуля при наступлении тревожного события.

Сигнал на выход: Отметьте какой из тревожных выходов использовать для подачи тревоги.

 $(\mathbf{v})$ 

Для Навигации по разделу используйте кнопки Вверх / Вниз

|                    | Связь с тревогой |                         |
|--------------------|------------------|-------------------------|
| Блок.перезаписи    |                  | $\bigcirc$              |
| 3G сеть            |                  |                         |
| Сигнал на выход    | 1 2              |                         |
| Длит.выход.сиг.    | (0~255)секунд    |                         |
| Показать на экран  | Нет 🗸 Настройка  |                         |
| Длительность трево | 0 (0~255)секунд  |                         |
| Съемка по тревоге  |                  | $\overline{\mathbf{v}}$ |
|                    | ОК Отмена        |                         |

**Длит.выход.сиг:** Задайте время, в течении которого на тревожном выходе будет присутствовать сигнал.

Показать на экран: Выберете один из вариантов деления экрана в который перейдет регистратор по тревоге.

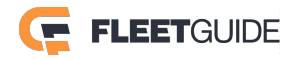

**Длительность тревоги:** Задайте длительность, в течении которой будет отображаться тревожное событие.

**Съемка по тревоге:** По наступлении тревожного события создается снимок. После окончания настроек нажмите кнопку **ОК**.

#### 2.5.4.2 Видеосигнал

# Раздел Потеря сигнала

| Основные                                                                                           |  |
|----------------------------------------------------------------------------------------------------|--|
| Базовые Потеря сиг Движение Видеозакры                                                             |  |
| Имя Вкл Тип тревоги Сработка Действия<br>Видеосигнал<br>Потеря си 🗸 Общ.трев 🗸 Настройки Настройки |  |
| Приборы                                                                                            |  |
|                                                                                                    |  |
| Умолчания Сохранить                                                                                |  |

Имя: Потеря сигнала.

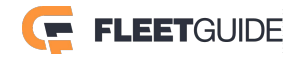

Вкл.: Отметьте пункт для включения события.

Тип тревоги: Выберете тип тревожного события.

Сработка: Нажмите на кнопку Настройки, и отметьте все каналы на которых при потере видеосигнала будет инициирована тревога.

|       | Установлена тревс |  |
|-------|-------------------|--|
| Канал | 1 2 3 4           |  |
|       | 5 6 7 8           |  |
|       | 9 10 11 12        |  |
|       |                   |  |
|       |                   |  |
|       |                   |  |
|       |                   |  |
|       |                   |  |

**Действия:** Для настройки действий системы при потере видеосигнала нажмите кнопку Отобразится окно как представлено ниже:

|                 | Связь с тревогой |
|-----------------|------------------|
| Канал           | 1 2 3 4          |
|                 | 5 6 7 8          |
|                 | 9 10 11 12       |
| Постзапись      | 1 мин            |
| Блок.перезаписи |                  |
| Сигнал на выход | 1 2              |
| Длит.выход.сиг. | (0~255)секунд    |
|                 | ОК Отмена        |

**Канал:** Отметьте каналы на которых будет активирована запись видео по тревоге. **Постзапись:** Установите длительность записи по тревоге от 1-й до 30-и минут.

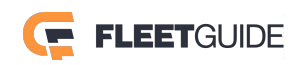

**Блок.перезаписи:** Отметьте этот пункт для блокировки события от перезаписи. **Сигнал на выход:** Отметьте какой из тревожных выходов использовать для подачи тревоги. **Длит.выход.сиг:** Задайте время, в течении которого на тревожном выходе будет присутствовать сигнал.

Для Навигации по разделу используйте кнопки Вверх / Вниз

|          | $\overline{\checkmark}$ |
|----------|-------------------------|
| $\smile$ | $\smile$                |

|                    | Связь с тр | ревогой                 |            |
|--------------------|------------|-------------------------|------------|
| Постзапись         | 1 мин      | $\overline{\checkmark}$ | $\bigcirc$ |
| Блок.перезаписи    |            |                         |            |
| Сигнал на выход    | 1          | 2                       |            |
| Длит.выход.сиг.    |            | (0~255)секунд           |            |
| Показать на экран  | Нет        | 🗸 Настройка             |            |
| Длительность трево | 0          | (0~255)секунд           |            |
| Съемка по тревоге  |            |                         | $\sim$     |
|                    | ОК         | Отмена                  |            |

Показать на экран: Выберете один из вариантов деления экрана в который перейдет регистратор по тревоге.

**Длительность тревоги:** Задайте длительность, в течении которой будет отображаться тревожное событие.

**Съемка по тревоге:** По наступлении тревожного события создается снимок. После окончания настроек нажмите кнопку **ОК**.

Раздел Движение

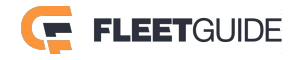

|             | Сервис Сервис                                                                       |  |
|-------------|-------------------------------------------------------------------------------------|--|
| Базовые     | Потеря сиг Движение Видеозакры                                                      |  |
| Видеосигнал | Имя Вкл Тип тревоги Сработка Действия<br>Движение 🗸 Общ.тревс У Настройки Настройки |  |
| Приборы     |                                                                                     |  |
|             |                                                                                     |  |
|             | Умолчания Сохранить                                                                 |  |

Имя: Движение.

Вкл.: Отметьте пункт для включения детектора движения.

Тип тревоги: Выберете тип тревожного события.

Сработка: Нажмите на кнопку Настройки. Откроется окно как показано ниже:

|              | Уст   | гановлена тревога п      |
|--------------|-------|--------------------------|
|              | Канал | Чувствительност Зона     |
|              | 1     | 5 🗸 Настройки            |
| $\checkmark$ | 2     | 1(Сильная                |
| $\checkmark$ | 3     | 2 🗸 Настройки            |
|              | 4     | 1(Сильная 🗸 Настройки    |
|              | 5     | 1(Сильная 🗸 Настройки    |
|              | 6     | 1(Сильная 🗸 Настройки) 🗸 |
|              | 0     | КОтмена                  |

Отметьте "галочкой" те каналы на которых детектор движения будет активирован. В поле Чувствительность установите необходимый порог срабатывания. 1- самая высокая чувствительность.

Нажав кнопку Настройки Вы можете выбрать зону активности детектора движения.

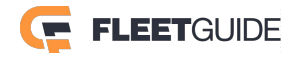

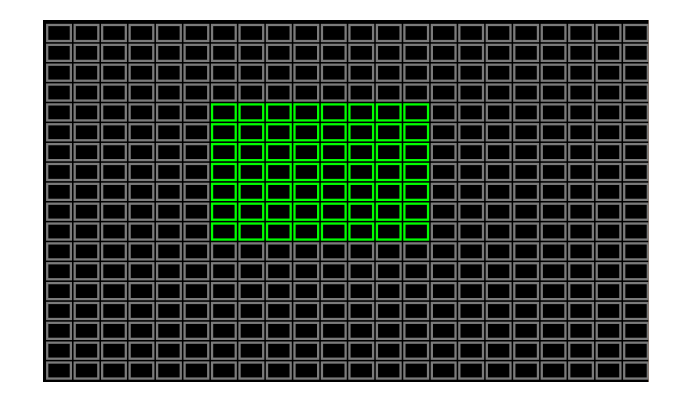

Действия: Для настройки действий системы при срабатывании детектора движения нажмите

кнопку Настройки. Отобразится окно как представлено ниже:

|                 | Связь с тревогой |
|-----------------|------------------|
| Канал           | ✓ 1 2 3 4        |
|                 | 5 6 7 8          |
|                 | 9 10 11 12       |
| Постзапись      | 1 мин 🗸          |
| Блок.перезаписи |                  |
| Сигнал на выход | 1 2              |
| Длит.выход.сиг. | (0~255)секунд    |
|                 | ОК Отмена        |

Канал: Отметьте каналы на которых будет активирована запись видео по тревоге. Постзапись: Установите длительность записи по тревоге от 1-й до 30-и минут. Блок.перезаписи: Отметьте этот пункт для блокировки события от перезаписи. Сигнал на выход: Отметьте какой из тревожных выходов использовать для подачи тревоги. Длит.выход.сиг: Задайте время, в течении которого на тревожном выходе будет присутствовать сигнал.

Для Навигации по разделу используйте кнопки Вверх / Вниз

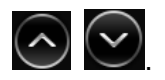

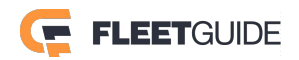

| Связь с тревогой                |                         |
|---------------------------------|-------------------------|
| Постзапись 1 мин 🗸              | $\bigcirc$              |
| Блок.перезаписи                 |                         |
| Сигнал на выход 🛛 🖌 1 📃 2       |                         |
| Длит.выход.сиг. (0~255)се       | экунд                   |
| Показать на экран 🛛 Нет 🗸 Наст  | ройка                   |
| Длительность тревоі 0 (0~255)ce | экунд                   |
| Съемка по тревоге               | $\overline{\mathbf{v}}$ |
| ОК Отмена                       |                         |

Показать на экран: Выберете один из вариантов деления экрана в который перейдет регистратор по тревоге.

**Длительность тревоги:** Задайте длительность, в течении которой будет отображаться тревожное событие.

Съемка по тревоге: По наступлении тревожного события создается снимок.

После окончания настроек нажмите кнопку ОК.

#### Раздел Видеозакрытие

Данная функция активирует тревожное событие при закрытии камеры, каким-либо предметом.

| С           | рание Наблюдение Телеметрия Тревога Сервис Сервис                                      |
|-------------|----------------------------------------------------------------------------------------|
| Базовые     | Потеря сиг Движение Видеозакры                                                         |
| Видеосигнал | Имя Вкл Тип тревоги Сработка Действия<br>Видеозакк 🗸 (Важно! 🔷 (Настройки) (Настройки) |
| Приборы     |                                                                                        |
|             |                                                                                        |
|             | Умолчания Сохранить                                                                    |

Имя: Видеозакрытие.

Вкл.: Отметьте пункт для включения функции.

Тип тревоги: Выберете тип тревожного события.

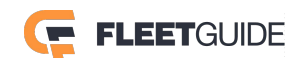

| Сработка: Нажмите на кнопку Настройки. Отобразится окно как показано ниже: |                  |                 |  |  |  |  |  |  |
|----------------------------------------------------------------------------|------------------|-----------------|--|--|--|--|--|--|
|                                                                            | Уст.видеозакр.   |                 |  |  |  |  |  |  |
|                                                                            | Канал            | 1 2 3 4         |  |  |  |  |  |  |
|                                                                            |                  | 5 6 7 8         |  |  |  |  |  |  |
|                                                                            |                  | 9 10 11 12      |  |  |  |  |  |  |
|                                                                            | Чувствительность | Высок 🗸         |  |  |  |  |  |  |
|                                                                            | Длит.тревоги     | 5 (0~255)секунд |  |  |  |  |  |  |
|                                                                            | Задержка         | 5 (0~255)секунд |  |  |  |  |  |  |
|                                                                            |                  |                 |  |  |  |  |  |  |
|                                                                            |                  | ОК Отмена       |  |  |  |  |  |  |

**Канал:** Отметьте каналы на которых данная функция будет активна. **Чувствительность:** Установите уровень чувствительности.

Длит.тревоги: Установите длительность тревоги при наступлении события.

Задержка: Задайте время задержки, в течении которого при закрытии камеры не будет срабатывать тревога.

**Действия:** Для настройки действий системы при закрытии камеры нажмите кнопку Отобразится окно как представлено ниже:

| Связь с тревогой |               |  |  |  |  |
|------------------|---------------|--|--|--|--|
| Канал            | ✓ 1 2 3 4     |  |  |  |  |
|                  | 5 6 7 8       |  |  |  |  |
|                  | 9 10 11 12    |  |  |  |  |
| Постзапись       | 1 мин         |  |  |  |  |
| Блок.перезаписи  |               |  |  |  |  |
| Сигнал на выход  | 1 2           |  |  |  |  |
| Длит.выход.сиг.  | (0~255)секунд |  |  |  |  |
|                  | ОК Отмена     |  |  |  |  |

**Канал:** Отметьте каналы на которых будет активирована запись видео по тревоге. **Постзапись:** Установите длительность записи по тревоге от 1-й до 30-и минут.

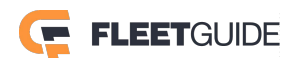

**Блок.перезаписи:** Отметьте этот пункт для блокировки события от перезаписи. **Сигнал на выход:** Отметьте какой из тревожных выходов использовать для подачи тревоги. **Длит.выход.сиг:** Задайте время, в течении которого на тревожном выходе будет присутствовать сигнал.

Для Навигации по разделу используйте кнопки Вверх / Вниз

| Связь с тревогой                   |            |  |  |  |  |
|------------------------------------|------------|--|--|--|--|
| Постзапись 1 мин 🗸                 | $\bigcirc$ |  |  |  |  |
| Блок.перезаписи                    |            |  |  |  |  |
| Сигнал на выход 🛛 🖌 1 📃 2          |            |  |  |  |  |
| Длит.выход.сиг. (0~255)секунд      |            |  |  |  |  |
| Показать на экран Нет 🗸 Настройка  |            |  |  |  |  |
| Длительность трево 0 (0~255)секунд |            |  |  |  |  |
| Съемка по тревоге                  | $\sim$     |  |  |  |  |
| ОК Отмена                          |            |  |  |  |  |

Показать на экран: Выберете один из вариантов деления экрана в который перейдет регистратор по тревоге.

**Длительность тревоги:** Задайте длительность, в течении которой будет отображаться тревожное событие.

Съемка по тревоге: По наступлении тревожного события создается снимок.

После окончания настроек нажмите кнопку ОК.

2.5.4.3 Приборы

Раздел G-сенсор

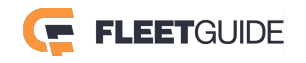

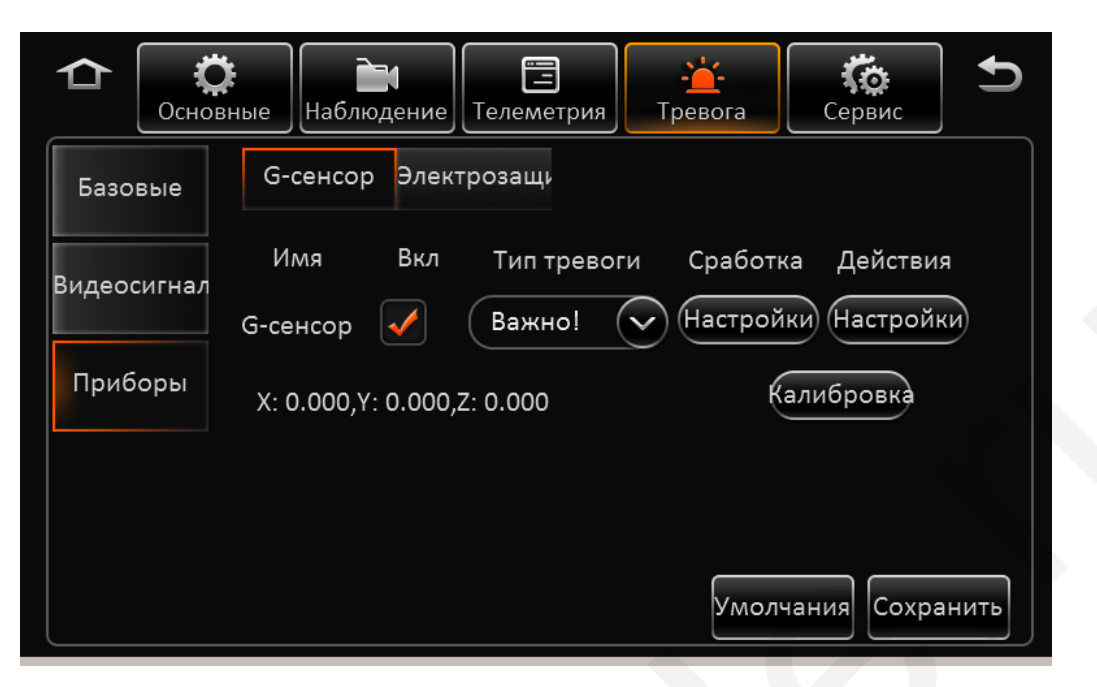

Имя: G-Сенсор.

Вкл.: Отметьте пункт для активации функции.

Тип тревоги: Выберете тип тревожного события.

Калибровка: Нажмите эту кнопку для калибровки сенсора.

Настройки

Сработка: Нажмите на кнопку

значения ускорения по координатам.

| G-сенсор |             |                    |  |  |  |
|----------|-------------|--------------------|--|--|--|
|          | Направление | Пороговое значение |  |  |  |
|          | Х           | g(0~9.9)           |  |  |  |
|          | Y           | g(0~9.9)           |  |  |  |
|          | Z           | g(0~9.9)           |  |  |  |
|          |             |                    |  |  |  |
|          |             |                    |  |  |  |
|          |             |                    |  |  |  |
|          | ОК          | Отмена             |  |  |  |

Тревожное событие наступит при превышении введенных величин т.е. в случае резкого ускорения или торможения по заданной координате.

Действия: Для настройки действий системы после превышения скорости нажмите кнопку

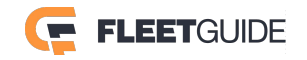
## Настройки. Отобразится окно как представлено ниже:

|                 | Связь с тревогой |  |
|-----------------|------------------|--|
| Канал           | 1 2 3 4          |  |
|                 | 5 6 7 8          |  |
|                 | 9 10 11 12       |  |
| Постзапись      | 1 мин 📀          |  |
| Блок.перезаписи |                  |  |
| Сигнал на выход | 1 2              |  |
| Длит.выход.сиг. | (0~255)секунд    |  |
|                 | ОК Отмена        |  |

Канал: Отметьте каналы на которых будет активирована запись видео по тревоге.

Постзапись: Установите длительность записи по тревоге от 1-й до 30-и минут.

Блок.перезаписи: Отметьте этот пункт для блокировки события от перезаписи.

Сигнал на выход: Отметьте какой из тревожных выходов использовать для подачи тревоги.

**Длит.выход.сиг:** Задайте время, в течении которого на тревожном выходе будет присутствовать сигнал.

|                    | Связь с тревогой |            |
|--------------------|------------------|------------|
| Постзапись         | 1 мин            | $\bigcirc$ |
| Блок.перезаписи    |                  |            |
| Сигнал на выход    | 1 2              |            |
| Длит.выход.сиг.    | (0~255)секунд    |            |
| Показать на экран  | Нет 🗸 Настройка  |            |
| Длительность тревс | 0~255)секунд     |            |
| Съемка по тревоге  |                  | $\sim$     |
|                    | ОК Отмена        |            |

Показать на экран: Выберете один из вариантов деления экрана в который перейдет регистратор по тревоге.

Длительность тревоги: Задайте длительность, в течении которой будет отображаться

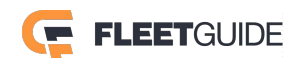

### тревожное событие.

**Съемка по тревоге:** По наступлении тревожного события создается снимок. После окончания настроек нажмите кнопку **ОК**.

### Раздел Электрозащита

Данный раздел можно использовать только с дополнительным программным обеспечением (в комплект не входит). Отметьте пункты которые Вы хотите использовать.

| С           | ые Наб                                                                                                    | ілюдение Телеметрия Тревога Сервис |
|-------------|----------------------------------------------------------------------------------------------------|------------------------------------|
| Базовые     | G-сенс                                                                                                    | ор Электрозащи                     |
| Вилеосигнал |                                                                                                    | Вх/вых зоны                        |
| Бидеосинал  | Image: A start of the start of the start | ЛинияI/O                           |
| Приборы     |                                                                                                    | Наклон                             |
|             |                                                                                                    | Водитель                           |
|             |                                                                                                    | Голос.сообщение об огр.скорости    |
|             |                                                                                                    | Умолчания Сохранить                |

Отметьте пункты которые Вы хотите использовать.

**Вход/Выход зоны:** Включение тревожного события при выезде транспортного средства из зоны указанной в дополнительном ПО.

**Линия I/O:** Включение тревожного события при пересечеии транспортным средством линии указанной в дополнительном ПО.

Наклон: Инициируется тревога при слишком больших углах наклона транспортного средства.

Водитель: Срабатывание тревоги если водитель ведет транспортное средство слишком длинными или слишком короткими интервалами времени между остановками.

**Голосовое сообщение об ограничении скорости:** Информирует водителя, что на данном участке дороги действует ограничение скорости.

Для сброса настроек в настройки по умолчанию нажмите кнопку Умолчания.

По окончании настроек нажмите кнопку Сохранить.

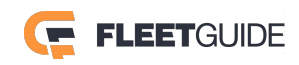

### 2.5.5 Сервис

### 2.5.5.1 Конфиг

Вставьте флеш носитель в порт USB.

|          | Сервис Сервис Сервис                             |
|----------|--------------------------------------------------|
| Конфиг   | Arctobi                                          |
| Журналы  | Экспорт конфига Окспорт<br>Импорт конфига Импорт |
| Обновить |                                                  |
| Носители |                                                  |
| Сбросить |                                                  |

Нажмите кнопку Экспорт для сохранения конфигурации устройства на внешнем носителе. Нажмите кнопку Для загрузки конфигурации в регистратор из внешнего источника.

### 2.5.5.2 Журналы

В данном разделе Вы можете экспортировать журналы работы регистратора в определенный промежуток времени или полностью весь журнал.

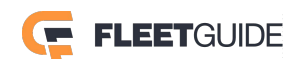

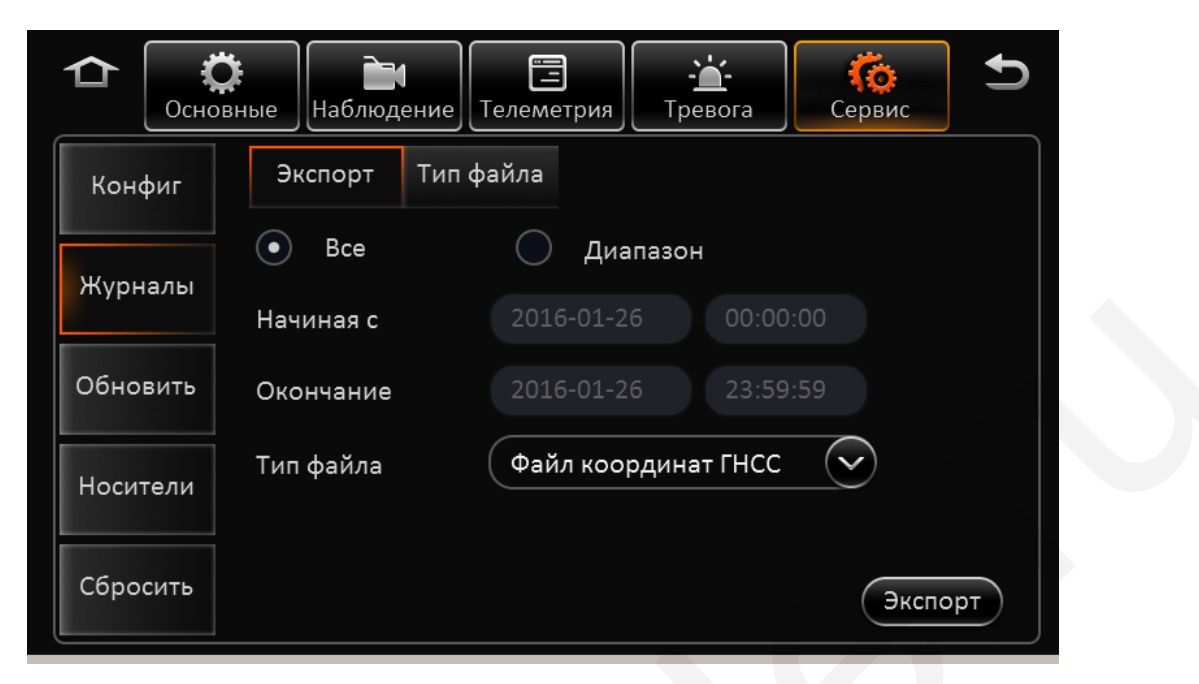

Для этого вставьте флеш носитель в порт USB. Выберете период за который хотите получить журнал установив время начала и время окончания. Выберете тип журнала и нажмите

```
кнопку
```

Экспорт

Доступны следующие журналы: Файл координат, Файл G-сенсора, Файл CAN шины, Файл дозвона, Фотоснимки, журнал тревог и Журнал операций.

В разделе Тип файла Вы можете экспортировать или импортировать объект **Зоны**(события раздела Электрозащита).

|        | <b>С</b> новные | <b>і</b><br>Наблюден | ие<br>Телеметри | я Тревога  | <b>С</b> ервис | Ð |
|--------|-----------------|----------------------|-----------------|------------|----------------|---|
| Конфі  | иг Эн           | кспорт 1             | Гип файла       |            | -              |   |
| Журна  | Объ<br>ілы      | ект                  | Зоны            |            | $\checkmark$   |   |
| Обнов  | Реж             | им                   | Импо            | рт Экспорт | )              |   |
|        |                 |                      |                 |            |                |   |
| Носите | эли             |                      |                 |            |                |   |
| Сброси | ить             |                      |                 |            |                |   |

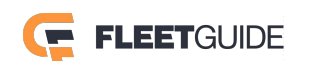

### 2.5.5.3 Обновить

|          | Сервис                                              | Ð |
|----------|-----------------------------------------------------|---|
| Конфиг   |                                                     |   |
| Журналы  | Обновить прошивку Обновить<br>Обновить ТВ4 Обновить |   |
| Обновить | Обновить IP камеру Обновить                         |   |
| Носители |                                                     |   |
| Сбросить |                                                     |   |

В данном разделе Вы можете обновить программное обеспечение регистратора.

Скопируйте файл обновления на флеш носитель. Установите носитель в порт USB.

Нажмите кнопку Обновить раздела который хотите обновить.

Доступны обновления прошивки самого регистратора, дополнительно подключаемой панели ТВ4, внешних IP камер.

Внимание! Ни в коем случае не прерывайте процесс обновления. Это может привести к выходу регистратора из строя. Обязательно дождитесь окончания обновления.

### 2.5.5.4 Носители

В данном разделе Вы можете отформатировать ваши носители информации.

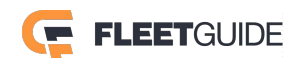

|          | раные Наблюдение | Гелеметрия Тревог | га Сервис 5 |  |
|----------|------------------|-------------------|-------------|--|
| Конфиг   |                  |                   |             |  |
|          | Тип носителя     | Свободно/Всего    | Действия    |  |
| Журналы  | HDD              | 2.7G/500.1G       | Формат      |  |
| Обновить | SD(Внутр.)       | 2.3G/31.9G        | Формат      |  |
| Носители | Флэш диск        | 31.8G/32.0G       | Формат      |  |
| Сбросить |                  |                   |             |  |

Тип носителя: HDD, SD карта (Внутренняя), SD карта (Внешняя), Флеш диск. Если носители

отсутствуют окно будет пустым. Для очистки нажмите кнопку

Свободно/Всего: Отображается информация о свободном и занятом месте на носителе.

#### 2.5.5.5 Сбросить

В данном разделе Вы можете сбросить все установки регистратора в настройки по

умолчанию или перезагрузить устройство. Для этого нажмите соответственно кнопки

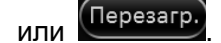

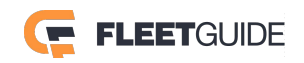

Сбросить

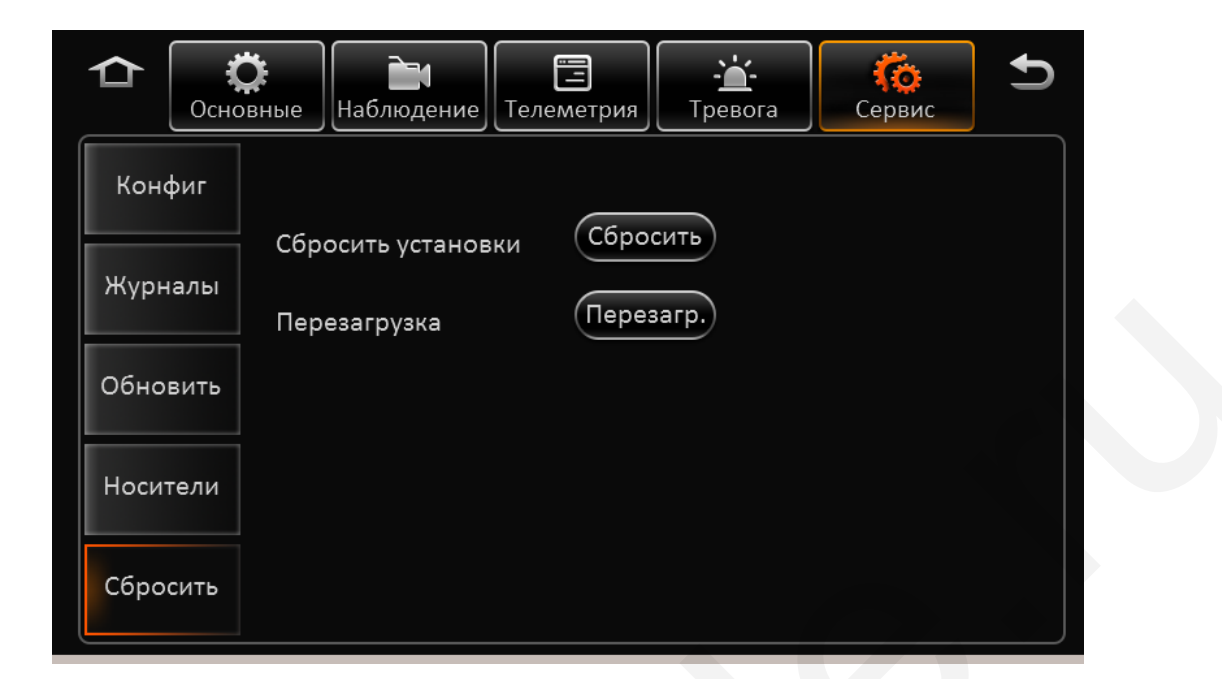

### 2.6 Телефон

Щелкните правой кнопкой мышки в любом месте экрана, в списке ниже выберете пункт Меню.

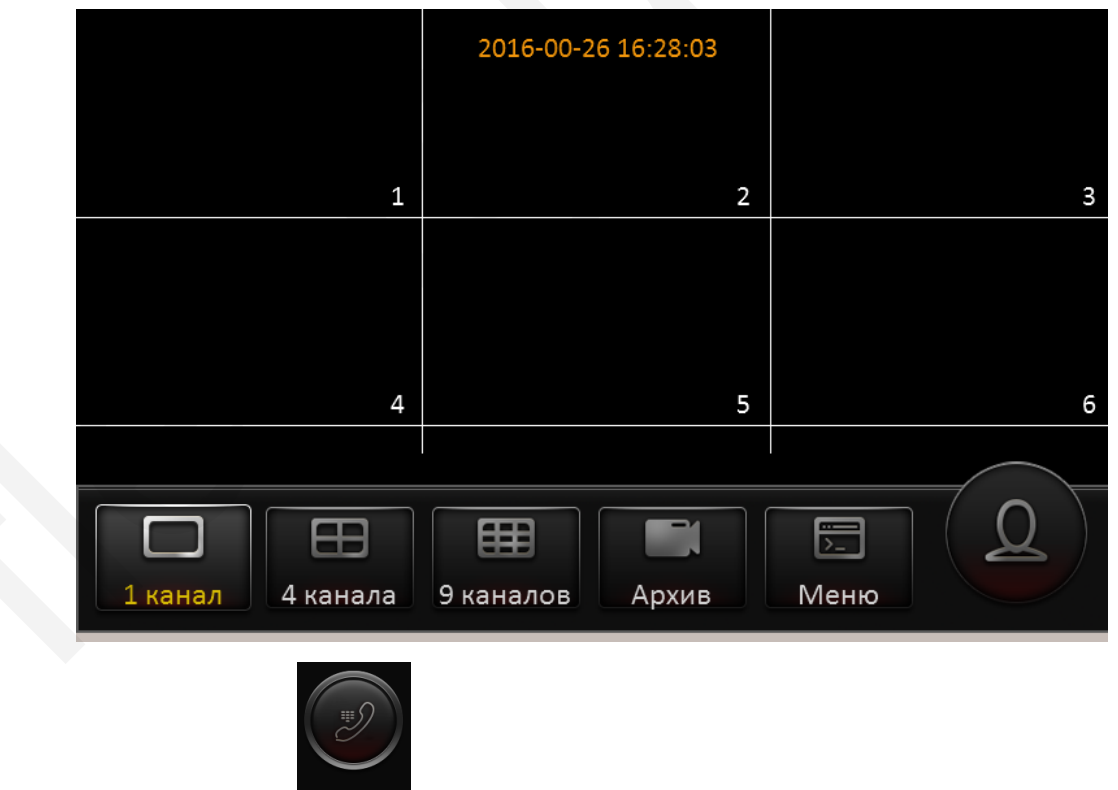

Далее нажмите на кнопку Телефон. Появится окно как показано ниже:

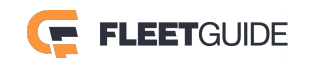

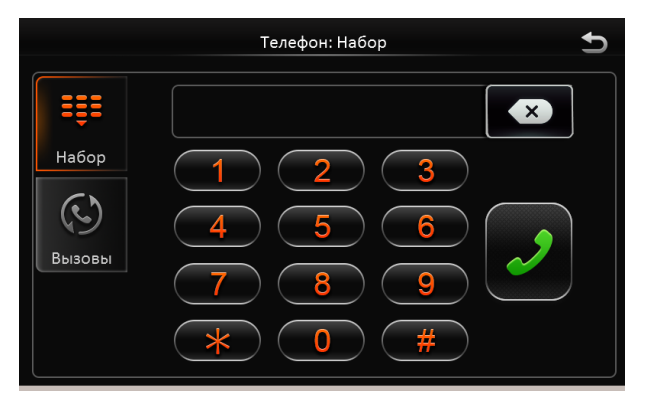

В разделе **Набор** водитель транспортного средства может набрать необходимый номер телефона и разговаривать с оператором.

В разделе Вызовы представлен список набранных номеров.

|       | Телефон: Вызовы | Ð   |
|-------|-----------------|-----|
| Набор |                 | 0/0 |
|       |                 |     |

Обратите внимание, что данная функция реализуема при использовании дополнительной панели СР4.

## 3. Web-интерфейс

### 3.1 Вход в систему

- 1) Подключите регистратор к локальной сети.
- 2) Откройте браузер InternetExplorer и в строке адреса введите http:// IP-адрес регистратора. IP адрес регистратора по умолчанию: **192.168.1.100**
- 3) Далее браузером будет предложена установка компонента N9M activex, нажмите Установить.

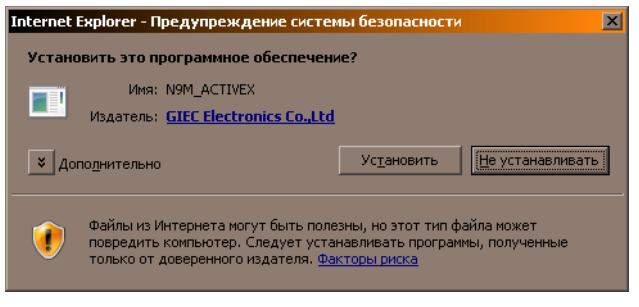

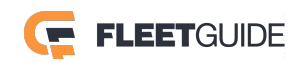

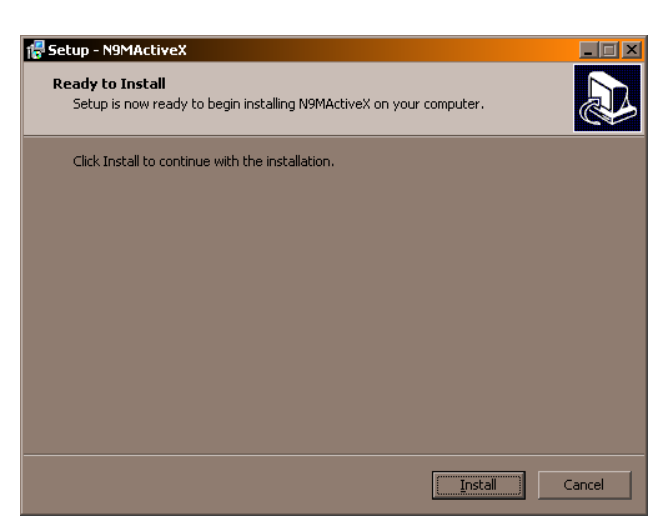

4) После того как установка будет завершена обновите вэб страницу.
 На экране отобразится приглашение в систему. Введите имя пользователя и пароль.
 По умолчанию имя пользователя: admin, пароль: admin.

|           | Язык |
|-----------|------|
| Логин     |      |
| Пароль    |      |
| Запомнить | Вход |
|           |      |

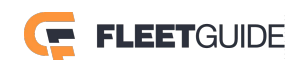

### 3.2 Трансляция

После успешного входа в систему отобразится интерфейс как показано ниже:

Назначение значков:

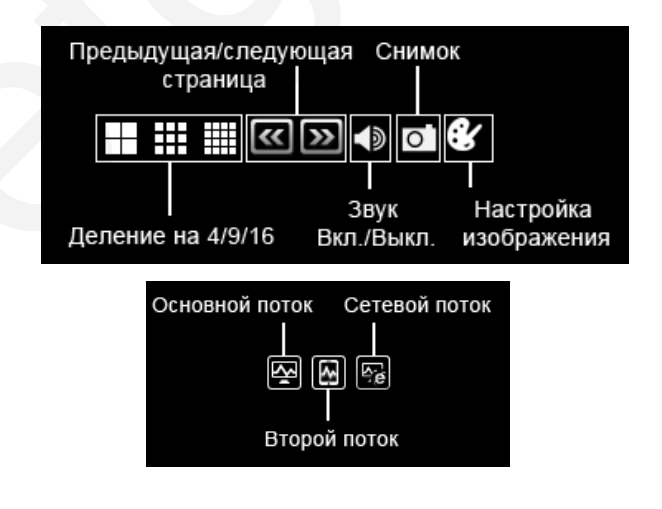

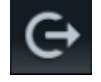

- Выход из системы.

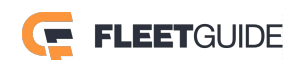

### 3.3 Проиграть

В данном разделе Вы можете воспроизводить сделанные регистратором записи. В окне календаря дни в которые велась запись будут подсвечены.

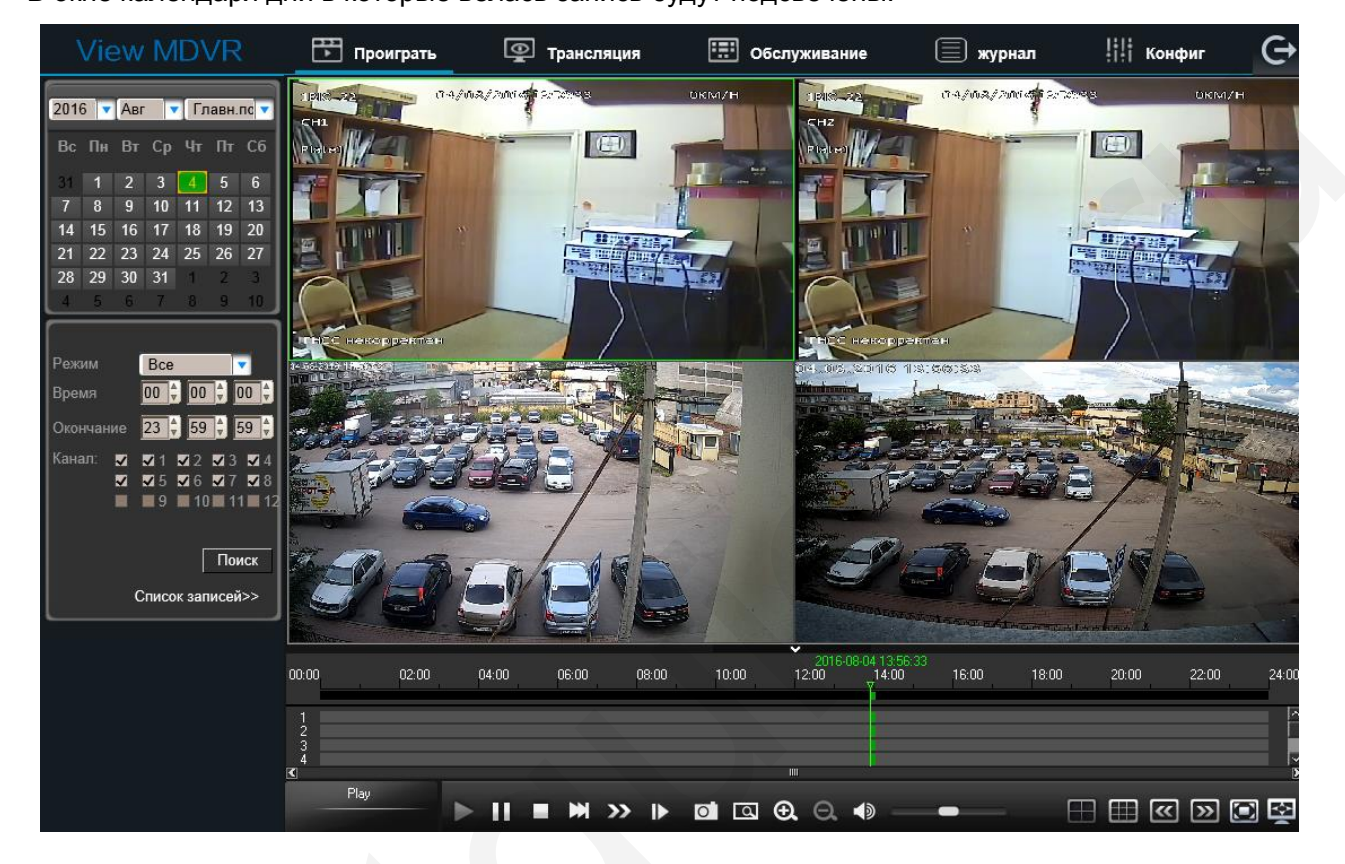

Нажмите мышкой на выбранное число. Отметьте "галочкой" необходимые камеры. На шкале времени вы увидите подсвеченные промежутки – это время в которое велась запись.

| 00:00 | 02:00 | 04:00 | 06:00 | 08:00 | 2016-08-1<br>10:00 1 | 05 12:10:35<br> 2:00 | 14:00 | 16:00 | 18:00 | 20:00 | 22:00 | 24:00    |
|-------|-------|-------|-------|-------|----------------------|----------------------|-------|-------|-------|-------|-------|----------|
| 1     |       |       |       |       |                      |                      |       |       |       |       |       | <u> </u> |
| 2     |       |       |       |       |                      |                      |       |       |       |       |       |          |
| 3     |       |       |       |       |                      |                      |       |       |       |       |       |          |
| 4     |       |       |       |       |                      |                      |       |       |       |       |       | ~        |
| <     |       |       |       |       |                      | I                    |       |       |       |       |       | 2        |

Кликните мышкой на нудном участке и нажмите кнопку воспроизведения - Начнется

воспроизведение записи.

Кнопки панели воспроизведения:

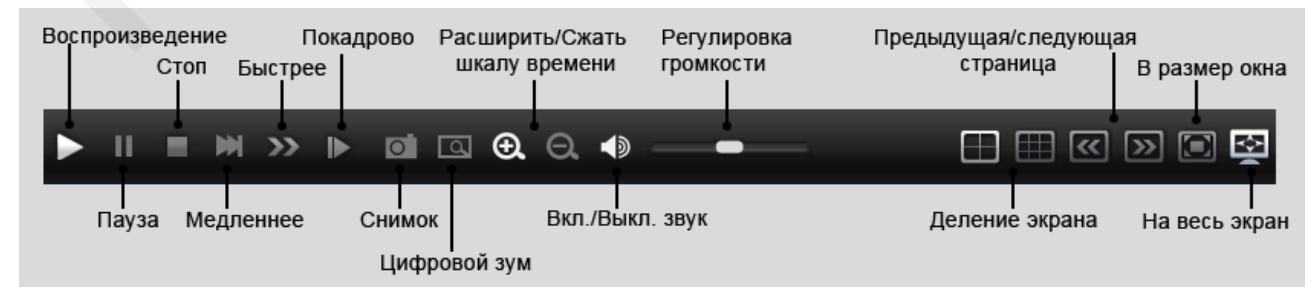

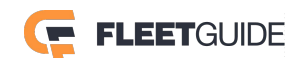

Если Вы хотите посмотреть файлы и экспортировать их нажмите пункт

Список записей>> , для

### возвращения к воспроизведению нажмите Проиграть>>

| View MDVR                | 💾 Проиграть | 👰 Трано      | сляция       | Обслуживание  | 🗐 журнал       | <b>іііі</b> Конфиг | Ċ |
|--------------------------|-------------|--------------|--------------|---------------|----------------|--------------------|---|
|                          | Канал 🔳     | Время начала | Окончание    | Режим записи: | Статус         |                    |   |
| 2016 • Авг • Главн.пс •  | 4           | 13:56:25     | 14:04:39     | Нормально     |                |                    |   |
| Вс Пн Вт Ср Чт Пт Сб     | 3           | 13:56:28     | 14:04:40     | Нормально     |                |                    |   |
| 31 1 2 3 🚺 5 6           | 1           | 13:56:29     | 14:04:42     | Нормально     |                |                    |   |
| 7 8 9 10 11 12 13        | 2           | 13:56:30     | 14:04:42     | Нормально     |                |                    |   |
| 14 15 16 17 18 19 20     |             |              |              |               |                |                    |   |
| 28 29 30 31 1 2 3        |             |              |              |               |                |                    |   |
| 4 5 6 7 8 9 10           |             |              |              |               |                |                    |   |
|                          |             |              |              |               |                |                    |   |
| Режим Все 🔻              |             |              |              |               |                |                    |   |
| Время 00 € 00 €          |             |              |              |               |                |                    |   |
| Окончание 23 🕈 59 🕈 59 🗸 |             |              |              |               |                |                    |   |
| Канал: 🗾 🖬 1 🖬 2 🖬 3 🖬 4 |             |              |              |               |                |                    |   |
|                          |             |              |              |               |                |                    |   |
| 5 10 11 12               |             |              |              |               |                |                    |   |
| Поиск                    |             |              |              |               |                |                    |   |
|                          |             |              |              |               |                |                    |   |
| проиграть>>              |             |              |              |               |                |                    |   |
|                          |             |              |              |               |                |                    |   |
|                          |             |              |              |               |                |                    |   |
|                          |             |              |              |               | Стр. 1/1       |                    |   |
|                          |             |              | Начало Назад | danee Kohel   | Ц Взкан Стр. И |                    |   |
|                          |             |              |              |               |                |                    |   |
|                          |             |              |              |               |                |                    |   |
|                          |             |              |              |               |                |                    |   |

Для резервного копирования на компьютер пользователя отметьте "галочкой" нужные файлы и

нажмите кнопку Бэкап

На экране отобразится процесс загрузки файла в директорию пользователя, как показано ниже:

 ✓ 3
 14:11:12
 14:16:46
 Нормально
 Отмена
 46.79%

 По умолчанию директория пользователя:
 C:\Users\XXX\NVR\, где XXX – имя пользователя
 операционной системы.

### 3.4 Обслуживание

#### 3.4.1 Основная информация

В данном разделе находится информация о текущих неполадках или уведомлениях устройства.

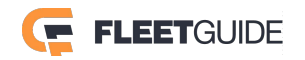

| View MD'                       | VR 🗗 Проигра       | ать 💿 Трансляц | ия 🛄 Обслуживание                                                                                              | 📄 журнал | ііі Конфиг | Ġ |
|--------------------------------|--------------------|----------------|----------------------------------------------------------------------------------------------------|----------|------------|---|
|                                |                    | Т              | екущее состояние   Состояние в прошлом                                                                         |          |            |   |
| 0                              | Ошибка видео       |                | 1.Камера спомана<br>2.Плохой контакт камеры<br>3.Камера не установлена                                         |          |            |   |
| Основная<br>информация         |                    |                | 1.Камера сломана<br>2.Плохой контакт камеры<br>3.Камера не установлена                                         |          |            |   |
|                                |                    |                | 1.Камера сломана<br>2.Плохой контакт камеры<br>3.Камера не установлена                                         |          |            |   |
| О <u></u> О<br>Модуль          |                    |                | 1.Камера спомана<br>2.Плохой контакт камеры<br>3.Камера не установлена                                         |          |            |   |
|                                | Состояние носителя |                | 1.Не поддерживаемый HDD<br>2.Нет диска HDD<br>3.Кабель внутри кейса не подключен к H<br>4.Программная проблема |          |            |   |
| Носители                       |                    |                |                                                                                                    |          |            |   |
| ()<br>Информация<br>устройства |                    |                |                                                                                                    |          |            |   |
|                                |                    |                |                                                                                                    |          |            |   |

### 3.4.2 Модуль

В данном разделе находится информация о текущем состоянии встраиваемых модулей, таких как GPS, Wi-Fi и прочих..

|   | View MDV            | (R Проиграти | Б 👰 Трансляция       | 🖽 Обслуживание   | 🗐 журнал | <br>Ġ |
|---|---------------------|--------------|----------------------|------------------|----------|-------|
|   |                     |              |                      |                  |          |       |
|   |                     | Модуль1      |                      |                  |          |       |
|   | Основная            |              |                      |                  |          |       |
|   | информация          |              |                      |                  |          |       |
|   | $\langle 0 \rangle$ |              | Сигнал 3G            | <b>2</b> (0 dBm) |          |       |
|   | ò <b>_</b> ċ        |              |                      |                  |          |       |
| _ | модуль              | Модуль WIFI  |                      |                  |          |       |
|   |                     |              |                      |                  |          |       |
|   |                     | Модуль ГНСС  |                      |                  |          |       |
|   | Носители            |              | Источник данных ГНСС | GPS              |          |       |
|   |                     |              |                      |                  |          |       |
|   | i                   |              |                      |                  |          |       |
|   | Информация          |              |                      |                  |          |       |
|   | устроиства          |              |                      |                  |          |       |
|   |                     |              |                      |                  |          |       |
|   |                     |              |                      |                  |          |       |
|   |                     |              |                      |                  |          |       |

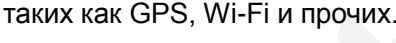

### 3.4.3 Носители

В данном разделе находится информация о текущем состоянии носителей информации, а также здесь можно задать директории для сохранения резервных копий и снимков на локальном компьютере.

| View MD                                          |                  | ать 👰 Трансляция   | Обслуживание | 🗐 журнал | ііі конфиг 🕞 |
|--------------------------------------------------|------------------|--------------------|--------------|----------|--------------|
|                                                  |                  |                    |              |          |              |
|                                                  |                  |                    | Формат       |          |              |
| Основная                                         | HDD              | 995.8G / 1000.1G   |              |          |              |
| информация                                       | SD(Внутр.)       | Нет                |              |          |              |
| $\begin{pmatrix} \circ \\ \bullet \end{pmatrix}$ | Флэш диск        | Нет                |              |          |              |
| Ò O                                              |                  |                    |              |          |              |
| модуль                                           | Путь для снимков | C:\Users\KIRR\NVR\ | Обзор        |          |              |
|                                                  | Путь для бэкапа  | C:\Users\KIRR\NVR\ | Обзор        |          |              |
|                                                  |                  |                    |              |          |              |
| Носители                                         |                  |                    |              |          |              |
|                                                  |                  |                    |              |          |              |
|                                                  |                  |                    |              |          |              |
| Информация<br>устройства                         |                  |                    |              |          |              |
|                                                  |                  |                    |              |          |              |
|                                                  |                  |                    |              |          |              |
|                                                  |                  |                    |              |          |              |
|                                                  |                  |                    |              |          |              |

### 3.4.4 Информация устройства

В данном разделе находится информация о программном обеспечении регистратора, а также здесь можно обновить прошивку регистратора и экспортировать/импортировать конфигурацию устройства.

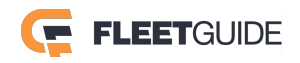

| View MDVR 🗄 Проиграть                |                     | 👰 Трансляция        | Обслуживание   | 🗐 журнал | Ċ |
|--------------------------------------|---------------------|---------------------|----------------|----------|---|
|                                      |                     |                     |                |          |   |
|                                      | тип устр-ва         |                     |                |          |   |
| Основная                             | Имя                 |                     |                |          |   |
| информация                           | Версия прошивки     | T16011120           |                |          |   |
| $\begin{pmatrix} 0 \\ \end{pmatrix}$ | Версия МСU          | X5-III-STM32-MCU-T1 | 5091101        |          |   |
| ٥ <u>_</u> ٥                         | Версия терминала ТВ |                     |                |          |   |
| Модуль                               |                     |                     | Обзор Обновить |          |   |
|                                      |                     | Экспорт             |                |          |   |
|                                      | Импорт конфига      |                     | Обзор Импорт   |          |   |
| Носители                             |                     |                     |                |          |   |
|                                      |                     |                     |                |          |   |
| i                                    |                     |                     |                |          |   |
| Информация                           |                     |                     |                |          |   |
| устройства                           |                     |                     |                |          |   |
|                                      |                     |                     |                |          |   |
|                                      |                     |                     |                |          |   |
|                                      |                     |                     |                |          |   |

### 3.5 Журнал

В журнале Вы можете посмотреть операции, которые были произведены на регистраторе. Для этого необходимо выбрать тип просматриваемого журнала, укахать дату и время и нажать кнопку **Поиск**. Также, если вам необходимо, вы можете экспортировать нужные данные на компьютер нажав кнопку **Экспорт**.

|   | View MDVR 📅 Проиграть       | 👰 Трансля          | ция 📰 Обслуживание | журнал                     | Конфиг       | G |
|---|-----------------------------|--------------------|--------------------|----------------------------|--------------|---|
|   | Тип журнала 🛛 Журнал опер 🔽 | Время 0            | 04/08/2016         | Поиск                      |              |   |
|   | Тип операций Все типы 🔽     | C 00:              | :00:00 до 23:59:59 | Экспорт                    |              |   |
|   | Тип операций Время          |                    | Информация         |                            |              |   |
|   | Журнал операций 2016-08-04  | 14:07:29           | Удаленный просмотр | грансляции Канал4 Субпото  | 2016080414   |   |
|   | Журнал операций 2016-08-04  | 14:07:29           | Удаленный просмотр | грансляции Канал3 Субпотою | < 2016080414 |   |
|   | Журнал операций 2016-08-04  | 14:06:55           | Удаленный просмотр | грансляции Канал5 Главный  | 2016080414   |   |
| 4 | Журнал операций 2016-08-04  | 14:06:55           | Удаленный просмотр | трансляции Канал8 Главный  | 2016080414   |   |
|   | Журнал операций 2016-08-04  | 14:06:55           | Удаленный просмотр | грансляции Канал7 Главный  | 2016080414   |   |
|   | Журнал операций 2016-08-04  | 14:06:55           | Удаленный просмотр | грансляции Канал6 Главный  | 2016080414   |   |
|   | Журнал операций 2016-08-04  | 14:06:55           | Удаленный просмотр | грансляции Канал4 Главный  | 2016080414   |   |
|   | Журнал операций 2016-08-04  | 14:06:55           | Удаленный просмотр | грансляции Канал2 Главный  | 2016080414   |   |
|   | Журнал операций 2016-08-04  | 14:06:55           | Удаленный просмотр | грансляции Канал1 Главный  | 2016080414   |   |
|   | Журнал операций 2016-08-04  | 14:05:46           | Удаленный просмотр | грансляции Канал3 Субпотон | 2016080414   |   |
|   | Найдено 9 дан               | ные это 1 / 9 Стр. | Начало Назад Далеє | е Конец                    |              |   |

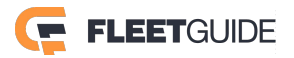

### 3.6 Конфиг

| View MDVR     | 📅 Проиграть | 👰 Трансляция | 🔝 Обслужив | ание       | журнал | <b>ЦіЦі Конфи</b> г | Ċ |
|---------------|-------------|--------------|------------|------------|--------|---------------------|---|
| Основные      |             |              |            |            |        |                     |   |
| 🛈 Данные      | Устройс     | TRO          |            |            |        |                     |   |
| 🕘 Дата/время  | Зав         | од. номер    |            | 0082000FF8 |        |                     |   |
| 🖒 Включение   | ID y        | стройства    |            | 1          |        |                     |   |
| 💄 Логины      | Борт        |              |            |            |        |                     |   |
| 🛞 Сеть        | Бор         | т.номер      |            | 1BIC-22    |        |                     |   |
| 🗐 Снимки      | Госн        | номер        |            | Plate1     |        |                     |   |
| Наблюдение    | Nº w<br>_   | иаршрута     |            | Line1      |        |                     |   |
| П Трансляция  | Водител     |              |            | NH         |        |                     |   |
| 🗈 Запись      | Имя         | водителя     |            | KIRR       |        |                     |   |
| 🕁 IР камеры   |             |              |            |            |        |                     |   |
| Телеметрия    |             |              |            |            |        | Сохранить           |   |
| 🔅 Основные    |             |              |            |            |        |                     |   |
| о Фотосъемка  |             |              |            |            |        |                     |   |
| Тревога       |             |              |            |            |        |                     |   |
| О основные    |             |              |            |            |        |                     |   |
| 🔁 Видео       |             |              |            |            |        |                     |   |
| Спецустановки |             |              |            |            |        |                     |   |

В данном разделе все настройки регистратора аналогичны тем настройкам, которые мы рассматривали выше.

Вы можете выполнять настройку регистратора как локально – на самом регистраторе, так и удаленно – через вэб интерфейс.

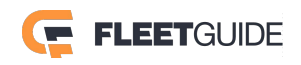

# Приложение 1

### Расчет архива жесткого диска

### 1) Отношение уровня качества к видеопотоку

| Разрешение | Качество | 1    | 2    | 3    | 4    | 5    | 6    | 7    | 8   |
|------------|----------|------|------|------|------|------|------|------|-----|
| Поток Kbps | 720P     | 6144 | 4800 | 4128 | 3456 | 2784 | 2112 | 1440 | 768 |
|            | WD1      | 2662 | 1997 | 1599 | 1331 | 1170 | 1040 | 936  | 832 |
|            | WHD1     | 1664 | 1248 | 998  | 832  | 728  | 650  | 585  | 520 |
|            | WCIF     | 1040 | 780  | 624  | 520  | 455  | 405  | 364  | 325 |
|            | D1       | 2048 | 1536 | 1230 | 1024 | 900  | 800  | 720  | 640 |
|            | HD1      | 1280 | 960  | 768  | 640  | 560  | 500  | 450  | 400 |
|            | CIF      | 800  | 600  | 480  | 400  | 350  | 312  | 280  | 250 |

#### 2) Расчет файла записи

Размер файла записи для каждого канала:

Время записи (с) х Поток (Kbps) / 8 / 1024 = Размер файла (MB)

Т.е. для примера размер файла записи в разрешении D1 в

максимальном качестве за один час : 3600 x 2048 Kbps / 8 /

1024 = 900 MB

### 3) Отношение уровня качества к разрешению

| Разрешение  | Качество | 1    | 2    | 3    | 4    | 5    | 6   | 7   | 8   |
|-------------|----------|------|------|------|------|------|-----|-----|-----|
|             |          |      |      |      |      |      |     |     |     |
| Запись (МВ) | 720P     | 2700 | 2109 | 1814 | 1518 | 1223 | 928 | 632 | 337 |
|             | WD1      | 1170 | 878  | 702  | 585  | 514  | 456 | 411 | 365 |
|             | WHD1     | 731  | 549  | 438  | 365  | 320  | 285 | 257 | 229 |
|             | WCIF     | 456  | 343  | 274  | 229  | 199  | 178 | 160 | 143 |
|             | D1       | 900  | 675  | 540  | 450  | 395  | 351 | 316 | 281 |
|             | HD1      | 562  | 422  | 337  | 281  | 246  | 219 | 198 | 176 |
|             | CIF      | 351  | 264  | 211  | 176  | 153  | 137 | 123 | 110 |

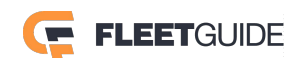

**Внимание!** Вся информация данного руководства носит справочный характер и не является публичной офертой, определяемой положениями Статьи 437 Гражданского кодекса Российской Федерации. В связи с совершенствованием конструкции и технологии в изделия могут быть внесены изменения, не отмеченные в описании, но не ухудшающие его параметры. Внешний вид меню и его пункты, а также технические характеристики могут быть изменены производителем без дополнительного уведомления пользователя. Пункты меню могут отличаться у различных моделей регистраторов. Уточняйте информацию у менеджеров.

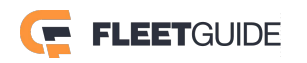